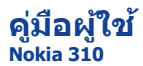

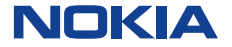

ฉบับที่ 1.1 TH

# สารบัญ

| เริ่มต้นการใช้งาน                                | 7  |
|--------------------------------------------------|----|
| โทรศัพท์ระบบขึมคู่ของคุณ                         | 7  |
| ปุ่มและส่วนประกอบ                                | 8  |
| ขนาด                                             | 9  |
| การใส่ชิมการ์ดและแบดเดอรี่                       | 11 |
| การใส่ชิมการ์ดอันที่สอง                          | 12 |
| การใส่หรือถอดการ์ดหน่วยความจำ                    | 13 |
| การชาร์จแบดเดอรี่                                | 14 |
| การเปิดเครื่อง                                   | 14 |
| การคัดลอกเนื้อหาจากโทรศัพท์เครื่องเก่าของคุณ     | 16 |
| การกำหนดชืมการ์ดที่จะใช้                         | 17 |
| การล็อกปุ่มและหน้าจอ                             | 18 |
| การปรับระดับเสียง                                | 18 |
| การใส่สายคล้อง                                   | 19 |
| การเปลี่ยนการตั้งค่าอย่างรวดเร็ว                 | 20 |
| การใช้โทรศัพท์ขั้นพื้นฐาน                        | 21 |
| การสลับระหว่างหน้าจอหลัก                         | 21 |
| การสำรวจโทรศัพท์                                 | 22 |
| การปรับตั้งค่าเมนูหลัก                           | 24 |
| การเพิ่มทางลัดในหน้าจอของฉัน                     | 25 |
| การเปลี่ยนภาพพื้นหลัง                            | 26 |
| การเปลี่ยนรูปแบบสำหรับใช้ในการประชุมหรือนอกอาคาร | 27 |
| การเปลี่ยนเสียงเรียกเข้า                         | 28 |

| การดั้งเพลงเป็นเสียงเรียกเข้า                            | 29 |
|----------------------------------------------------------|----|
| การใช้โทรศัพท์ของคุณในแบบออฟไลน์                         | 31 |
| ไอคอนที่แสดงบนโทรศัพท์ของคุณ                             | 32 |
|                                                          | 22 |
| 11 13 121193219101692                                    |    |
| ข้อมูลเกี่ยวกับร้านค้า Nokia                             | 34 |
| การโทร                                                   | 35 |
| การโทรออก                                                | 35 |
| การดูสายที่ไม่ได้รับ                                     | 36 |
| การโทรถึงเบอร์ที่โทรออกล่าสุด                            | 37 |
| การโทรหาบุคคลหลายๆ คนพร้อมกัน                            | 38 |
| การส่งต่อสายไปยังข้อความเสียงของคุณหรือเบอร์โทรศัพท์อื่น | 39 |
| การป้องกันการโทรออกหรือรับสาย                            | 41 |
| รายชื่อ                                                  |    |
| ้การจัดเก็บชื่อและเบอร์โทรศัพท์                          | 42 |
| การโทรด่วน                                               | 43 |
| การคัดลอกรายชื่อไปยังชิมการ์ดของคุณ                      | 44 |
| เขียนข้อความ                                             | 45 |
| การใช้ปุ่มกดบนหน้าจอ                                     | 45 |
| การใช้ปุ่มกดบนหน้าจอ                                     | 46 |
| การใช้แป้นพิมพ์บนหน้าจอ                                  | 47 |
| การใช้ระบบช่วยสะกดคำอัดโนมัดิ                            | 48 |

| ข้อความ                                                                                                    | 49                          |
|----------------------------------------------------------------------------------------------------|-----------------------------|
| การส่งข้อความ                                                                                                    | 49                          |
| การจัดเก็บสิ่งที่แนบ                                                                                                    | 50                          |
| การตรวจสอบข้อความเสียงของคุณ                                                                                                    | 51                          |
| อีเมลและแชต                                                                                                    | 53                          |
| การตั้งค่าบัญชีอีเมลของคณ                                                                                                    | 53                          |
| การส่งอีเมล                                                                                                    |                             |
| 025300251222                                                                                                    | 56                          |
| 11341011136361                                                                                                    |                             |
| การเปลี่ยนเวลาและวันที่                                                                                                    | 56                          |
| การตั้งเวลาปลุก                                                                                                    | 57                          |
| การเพิ่มรายการปฏิทิน                                                                                                    | 58                          |
|                                                                                                    |                             |
| ภาพถ่ายและวิดีโอ                                                                                                    | 59                          |
| <b>ภาพถ่ายและวิดีโอ</b><br>การถ่ายภาพ                                                                                                    | <b>59</b>                   |
| <b>ภาพถ่ายและวิดีโอ</b><br>การถ่ายภาพ<br>การบันทึกวิดีโอ                                                                                                    | <b>59</b><br>59<br>60       |
| ภาพถ่ายและวิดีโอ<br>การถ่ายภาพ<br>การบันทึกวิดีโอ<br>การจัดวางภาพถ่ายของคุณ                                                                                                    | <b>59</b><br>60<br>61       |
| ภาพถ่ายและวิดีโอ<br>การถ่ายภาพ<br>การบันทึกวิดีโอ<br>การจัดวางภาพถ่ายของคุณ<br>การแก้ไขภาพถ่าย                                                                                          | <b>59</b><br>60<br>61<br>62 |
| ภาพถ่ายและวิดีโอ<br>การถ่ายภาพ<br>การบันทึกวิดีโอ<br>การจัดวางภาพถ่ายของคุณ<br>การแก้ไขภาพถ่าย<br>การส่งภาพถ่ายหรือวิดีโอ                                                               | <b>59</b><br>               |
| ภาพถ่ายและวิดีโอ<br>การถ่ายภาพ<br>การบันทึกวิดีโอ<br>การจัดวางภาพถ่ายของคุณ<br>การแก้ไขภาพถ่าย<br>การส่งภาพถ่ายหรือวิดีโอ                                                               |                             |
| ภาพถ่ายและวิดีโอ<br>การถ่ายภาพ<br>การบันทึกวิดีโอ<br>การจัดวางภาพถ่ายของคุณ<br>การแก้ไขภาพถ่าย<br>การส่งภาพถ่ายหรือวิดีโอ<br>เพลงและเสียง<br>การศัดลอกเพลงจากคอมพิวเตอร์                |                             |
| ภาพถ่ายและวิดีโอ<br>การถ่ายภาพ<br>การบันทึกวิดีโอ<br>การจัดวางภาพถ่ายของคุณ<br>การแก้ไขภาพถ่าย<br>การส่งภาพถ่ายหรือวิดีโอ<br>เพลงและเสียง<br>การศัดลอกเพลงจากคอมพิวเดอร์<br>การเล่นเพลง |                             |
| ภาพถ่ายและวิดีโอ<br>การถ่ายภาพ<br>การบันทึกวิดีโอ<br>การจัดวางภาพถ่ายของคุณ<br>การส่งภาพถ่ายหรือวิดีโอ<br>เพลงและเสียง<br>การคัดลอกเพลงจากคอมพิวเตอร์<br>การเล่นเพลง                    |                             |

| การบันทึกคลิปเสียง                                                                                                    | 68                         |
|----------------------------------------------------------------------------------------------------|----------------------------|
| เว็บ                                                                                                    | 69                         |
| การเรียกดูเว็บ                                                                                                    | 69                         |
| การเพิ่มบุ๊คมาร์ค                                                                                                    | 71                         |
| การล้างประวัติการเรียกดู                                                                                                    | 72                         |
| การเชื่อมต่อ                                                                                                    | 73                         |
| การเชื่อมด่อชุดหูพึงไร้สาย                                                                                                    | 73                         |
| การปกป้องโทรศัพท์ของคุณ                                                                                                    | 74                         |
| การคัดลอกเนื้อหาระหว่างโทรศัพท์และคอมพิวเดอร์                                                                                                    | 75                         |
| การเชื่อมด่อกับ WLAN                                                                                                    | 76                         |
| 1000 A                                                                                                    | 77                         |
|                                                                                                    |                            |
| เกี่ยวกับแผนที่                                                                                                    |                            |
| เกี่ยวกับแผนที่<br>การดูว่าคุณอยู่ที่ไหนบนแผนที่                                                                                                    | 77                         |
| เกี่ยวกับแผนที่<br>การดูว่าคุณอยู่ที่ไหนบนแผนที่<br>การค้นหาสถานที่                                                                                                    | 77<br>79<br>80             |
| เกี่ยวกับแผนที่<br>การดูว่าคุณอยู่ที่ใหมบนแผนที่<br>การค้นหาสถานที่<br>การดาวน์โหลดแผนที่                                                                                                    | 77<br>79<br>80<br>81       |
| เกี่ยวกับแผนที่<br>การดูว่าคุณอยู่ที่ไหนบนแผนที่<br>การค้นหาสถานที่<br>การดาวน์โหลดแผนที่<br>การสร้างเล้นทางการเดินเท้า                                                                                  | 77<br>79<br>80<br>81<br>82 |
| เกี่ยวกับแผนที่<br>การดูว่าคุณอยู่ที่ไหนบนแผนที่<br>การค้นหาสถานที่<br>การดาวน์โหลดแผนที่<br>การสร้างเส้นทางการเดินเท้า<br>การจัดเก็บสถานที่                                                             |                            |
| เกี่ยวกับแผนที่<br>การดูว่าคุณอยู่ที่ไหนบนแผนที่<br>การด้านหาสถานที่<br>การดววน์โหลดแผนที่<br>การสร้างเล้นทางการเดินเท้า<br>การจัดเก็บสถานที่                                                            |                            |
| เกี่ยวกับแผนที่<br>การดูว่าคุณอยู่ที่ไหนบนแผนที่<br>การคันหาสถานที่<br>การกวน์โหลดแผนที่<br>การสร้างเล้นทางการเดินเท้า<br>การจัดเก็บสถานที่<br>การสำรวจสถานที่ต่างๆ รอบด้วคุณ<br>การปกป้องโทรศัพท์ของคุณ |                            |
| เกี่ยวกับแผนที่<br>การดูว่าคุณอยู่ที่ไหนบบแผนที่<br>การคันหาสถานที่<br>การสร้างเล้นทางการเดินเท้า<br>การสังเก็บสถานที่<br>การสำรวจสถานที่ต่างๆ รอบดัวคุณ                                                 |                            |
| เกี่ยวกับแผนที่                                                                                                    |                            |

| การสนับสนุนและการอัพเดด                     | 88  |
|---------------------------------------------|-----|
| การแก้ไขปัญหา                               | 88  |
| การสำรองเนื้อหาลงในการ์ดหน่วยความจำ         | 90  |
| เกี่ยวกับการอัพเดดซอฟด์แวร์โทรศัพท์         | 91  |
| การอัพเดตซอฟต์แวร์โทรศัพท์โดยใช้คอมพิวเตอร์ | 92  |
| การอัพเดตซอฟต์แวร์ด้วยโทรศัพท์ของคุณ        | 93  |
| การเรียกคืนการตั้งค่าดั้งเดิม               | 94  |
| รหัสผ่าน                                    | 95  |
| ข้อมูลผลิดภัณฑ์และความปลอดภัย               | 97  |
| ดัชนี                                       | 117 |

# เริ่มต้นการใช้งาน

## โทรศัพท์ระบบชิมคู่ของคุณ

คุณสามารถมีซิมการ์ดสองซิมในโทรศัพท์

ประโยชน์ของโทรศัพท์ระบบชิมคู่

 มีเบอร์โทรศัพท์สองเบอร์ แต่พกพ<sup>้</sup>าโทรศัพท์เพียงเครื่องเดียว โดยใช้เบอร์ โทรศัพท์หนึ่งสำหรับเรื่องส่วนดัว และอีกเบอร์สำหรับเรื่องงาน

- ไม่ว่าจะมีผู้โทรเข้าเบอร์ใด ชิมทั้งสองชิมก็พร้อมทำงาน
- ประหยัดค่าใช้จ่าย ใช้ผู้ให้บริการเครือข่ายที่ดีที่สุด
- ดิดด่อได้เสมอ หลึกเลี่ยงปัญหาการครอบคลุมของสัญญาณเครือ ข่ายของผู้ให้บริการด่างๆ

ชิมการ์ดทั้งสองจะสามารถใช้งานได้พร้อมกันเมื่อไม่ได้ใช่โทรศัพท์อยู่ แต่ หากมีการใช้งานชิมการ์ดหนึ่งอยู่ เช่น ใช้เพื่อโทรออก คุณจะไม่สามารถใช้อีก ชิมการ์ดหนึ่งได้

หากคุณมีเพียงหนึ่งชิมการ์ด ให้ใส่ชิมการ์ดลงในที่วางชิมการ์ด SIM1 คุณสมบัติและบริการบางอย่างอาจสามารถใช้งานได้ต่อเมื่อใช้ชิมการ์ด ในที่วางชิมการ์ด SIM1 เท่านั้น หากมีชิมการ์ดเฉพาะในที่วางชิมการ์ด SIM2 คุณจะสามารถใช้โทรศัพท์เพื่อโทรฉุกเฉินได้เท่านั้น

#### ความพร้อมใช้งานของชิม

 เมื่อคุณกำลังใช้ชิมการ์ดหนึ่งโทรออก ส่งข้อความหรือข้อความมัลดิมีเดีย หรืออัพโหลดและดาวน์โหลดข้อมูล อีกชิมหนึ่งยังสามารถรับสาย หรือข้อความหรือข้อความมัลดิมีเดียได้

 เมื่อคุณกำลังใช้ชิมการ์ดหนึ่งโทร ส่งหรือรับข้อความหรือข้อความ มัลดิมีเดีย หรืออัพโหลดและดาวน์โหลดข้อมูล คุณจะไม่สามารถใช้อีก ชิมการ์ดหนึ่งได้

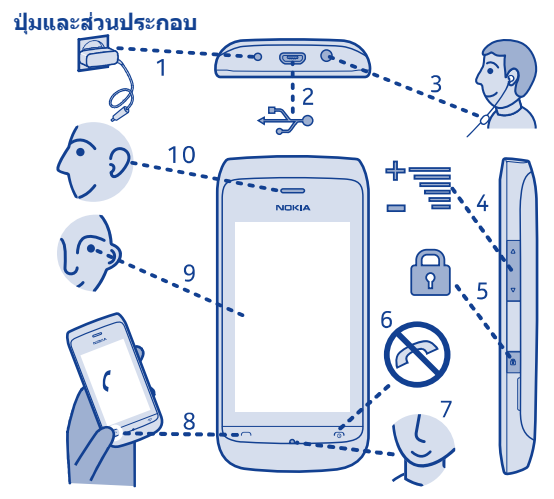

- 1 ช่องเสียบเครื่องชาร์จ
- 2 ช่องเสียบ Micro-USB
- 3 ช่องเสียบชุดหูฟัง (ช่องเสียบ Nokia AV 3.5 มม.)
- 4 ปุ่มระดับเสียง
- 5 ปุ่มล็อก

- ปุ่มวางสาย/เปิดปิด
   ไมโครโฟน
   ปุ่มโทร
- 9 หน้าจอ 10 หูฟัง

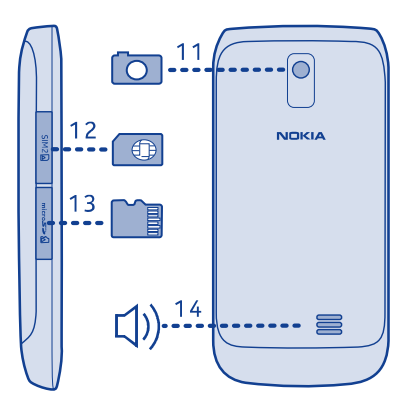

- 11 เลนส์กล้องถ่ายรูป ก่อนใช้กล้อง 13 ช่องใส่การ์ดหน่วยความจำ ถ่ายรป ให้ลอกเท็ปป้องกัน ออกจากเลนส์ก่อน
- 12 ช่องใส่ชิมการ์ด (SIM 2)

โทรศัพท์ของคุณใช้ซอฟต์แวร์ S40

#### ขนาด

- ปริมาตร: ประมาณ 66.7 ชม.<sup>3</sup>
- น้ำหนัก: ประมาณ 95 กรับ •
- ความยาว: 110 มม.

#### 14 ลำโพง

- ความกว้าง (สูงสุด): 54 มม.
- ความหนา (สูงสุด): 13 มม.

## การใส่ชิมการ์ดและแบตเตอรี่

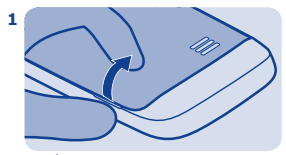

ปิดเครื่อง แล้วถอดฝาครอบด้านหลังออก

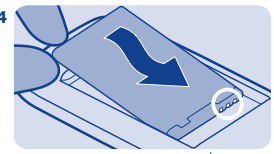

วางแนวหน้าสัมผัสของแบดเดอรี่ แล้ว ดันแบดเดอรี่เข้าไป

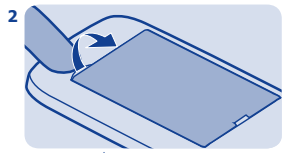

หากแบดเดอรื่อยู่ในโทรศัพท์ ให้ ถอดแบดเดอรื่ออก

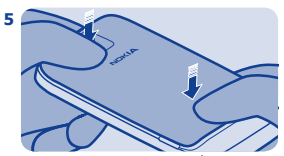

ใส่ฝาครอบด้านหลังกลับเข้าที่

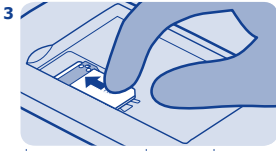

เลื่อนชิมการ์ดลงในที่วางโดยคว่ำหน้า สัมผัสลง

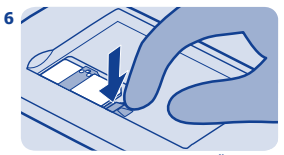

หากต้องการถอดชีมออก ให้กดลิ้นลง และเลื่อนชีมออก

## การใส่ชิมการ์ดอันที่สอง

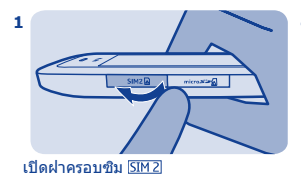

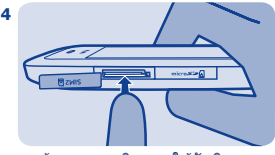

หากต้องการถอดชืมออก ให้ดันชืม จนหลุดออกมา

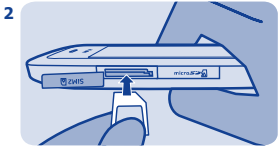

วางซิมการ์ดลงในช่องโดยหงาย หน้าสัมผัสขึ้น

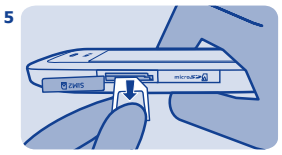

```
ดึงชิมการ์ดออก
```

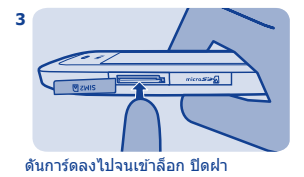

## การใส่หรือถอดการ์ดหน่วยความจำ

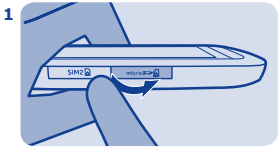

เปิดฝาช่องใส่การ์ดหน่วยความจำ

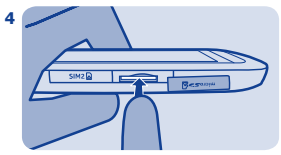

หากต้องการถอดการ์ดหน่วยความจำออก ให้ดันการ์ดจนหลุดออกมา

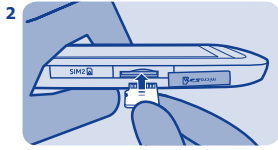

วางการ์ดหน่วยความจำลงในช่อง โดยหงายหน้าสัมผัสขึ้น

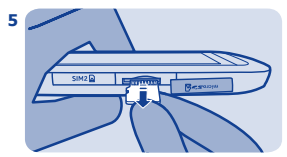

ดึงการ์ดหน่วยความจำออก

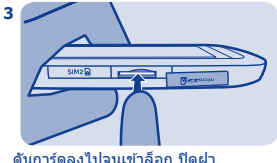

### การชาร์จแบตเตอรี่

### การเปิดเครื่อง

1

2

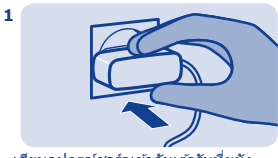

เสียบอุปกรณ์ชาร์จเข้ากับเด้ารับที่ผนัง

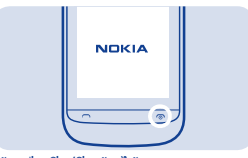

ให้กดปุ่มเปิด/ปิดค้างไว้

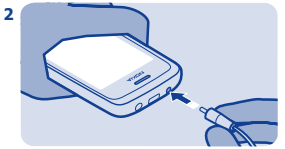

เสียบอุปกรณ์ชาร์จเข้ากับโทรศัพท์ โปรดดูที่ ➡ 2 ใน "คำแนะนำคุณสมบัดิ เฉพาะ″

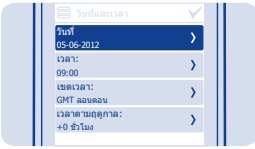

เลือกช่องวันที่ แล้วตั้งค่าวันที่

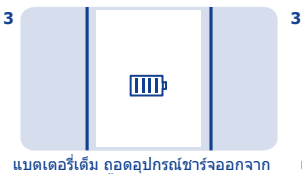

แบตเตองเตม แอตอุบางแบบงงออกจากเด้ารับ

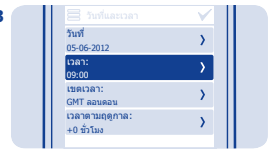

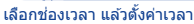

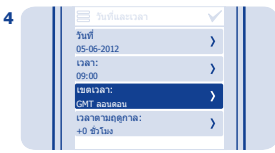

#### เลือกเขดเวลา แล้วเลือกว่าจะใช้ เวลาประหยัดแสงกลางวันหรือไม่

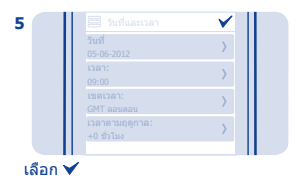

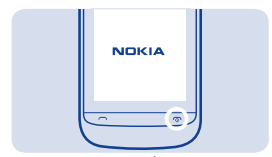

**เคล็ดลับ:** ในการปิดเครื่อง ให้กดปุ่มเปิด/ ปิดเครื่องค้างไว้

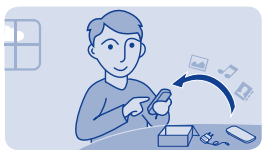

## การคัดลอกเนื้อหาจากโทรศัพท์เครื่องเก่าของคุณ

คัดลอกรายชื่อ ปฏิทิน และอื่นๆ ไปยังโทรศัพท์เครื่องใหม่ของคุณได้อย่าง สะดวก

1. เปิด Bluetooth ที่โทรศัพท์ทั้งสองเครื่อง

- ในโทรศัพท์ใหม่ เลือก การตั้งค่า และ ชิงค์และสำรอง > การสลับ โทรศัพท์
- เลือก ดัดลอกไปที่นี่ และเลือกสิ่งที่คุณต้องการคัดลอก แล้วเลือก ✔
- 4. เลือกโทรศัพท์เครื่องเก่าของคุณจากรายการอุปกรณ์ที่พบ
- 5. ปฏิบัติตามคำแนะนำที่ปรากฏบนโทรศัพท์ทั้งสองเครื่อง

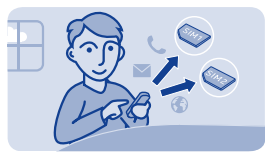

## การกำหนดชิมการ์ดที่จะใช้

คุณสามารถกำหนดซิมการ์ดที่จะใช่โทรออก ส่งข้อความ หรือเชื่อมด่อกับ อินเทอร์เน็ตได้ หากคุณตั้งชื่อซิมการ์ด คุณจะสามารถดูได้ทันทีว่าซิมการ์ด ใดใช้สำหรับเรื่องงาน และซิมการ์ดใดใช้สำหรับเรื่องส่วนตัว

#### เลือก **จัดการชิม**

เลือกจากตัวเลือกต่อไปนี้

II หรือ II — ใช้ชิมในที่วางชิมภายในเครื่องหรือช่องใส่ชิมการ์ดภายนอก เป็นชิมการ์ดเริ่มตัน

😢 — เมื่อต้องใช้ซิม ระบบจะถามว่าคุณต้องการใช้ซิมไหน

1 — กำหนดชิมการ์ดที่จะใช่ในกรณีด่างๆ ดัวอย่างเช่น คุณสามารถใช้ชิม หนึ่งในการโทรออก และใช้อีกชิมหนึ่งเพื่อเชื่อมด่อกับอินเทอร์เน็ดได้ หาก ด้องการเปลี่ยนแปลงการตั้งค่า ให้เลือก ปรับดั้งค่า

<mark>การเปลี่ยนชื่อชิมการ์ด</mark> เลือกชื่อที่คุณต้องการเปลี่ยนชื่อ แล้วเขียนชื่อใหม่

**เคล็ดลับ:** หากต้องการเปลี่ยนระหว่างชิมและโหมด ให้ปัดลงจากด้านบน สุดของหน้าจอ แล้วแดะบริเวณชิม

## การล็อกปุ่มและหน้าจอ

### การปรับระดับเสียง

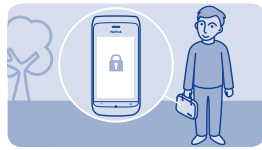

ล็อกปุ่มกดและหน้าจอเมื่อไม่ได้ ใช้โทรศัพท์

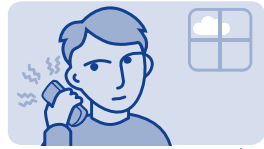

ระดับเสียงดังเกินไปในขณะโทรหรือเมื่อ ฟังวิทยุหรือไม่

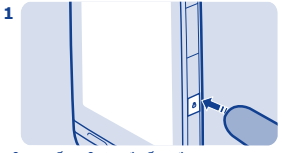

ในการล็อก ให้กดปุ่มล็อกปุ่มกด

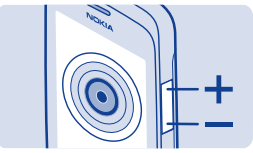

#### ใช้ปุ่มปรับประดับเสียง

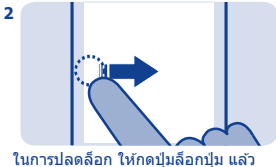

ในการปลดล้อก ให้กดปุ่มล้อกปุ่ม แล้ว ปัดไปทางซ้ายหรือขวา

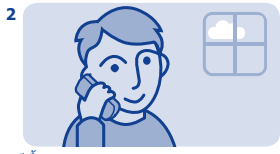

ดีขึ้น

1

## การใส่สายคล้อง

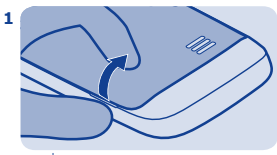

ปิดเครื่อง แล้วถอดฝ่าครอบด้านหลังออก

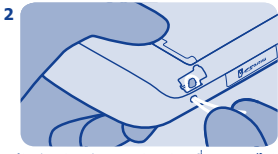

ดันห่วงร้อยผ่านรู แล้วคล้องเกี่ยวดะขอไว้

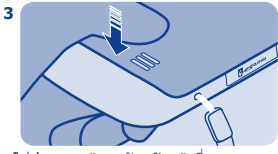

ใส่ฝาครอบด้านหลังกลับเข้าที่

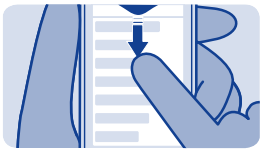

## การเปลี่ยนการตั้งค่าอย่างรวดเร็ว

ในมุมมองส่วนใหญ่ คุณสามารถเปลี่ยนการตั้งค่าบางค่าได้อย่างรวดเร็ว โดยการบิดลงจากด้านบนสุดของหน้าจอ โดยไม่จำเป็นต้องไปยังเมนู โทรศัพท์

นอกจากนี้ คุณยังสามารถ

- ดูว่าคุณมีสายที่ไม่ได้รับหรือข้อความที่ยังไม่ได้อ่านหรือไม่
- เปลี่ยนรูปแบบ เช่น ปิดเสียงโทรศัพท์ของคุณ
- เปิดเครื่องเล่นเพลง เช่น หยุดเล่นเพลงที่เล่นอยู่ในปัจจุบันชั่วคราว
- เปิดหรือปิดการเชื่อมต่ออินเทอร์เน็ดในรูปแบบข้อมูลมือถือ
- คันหาเครือข่าย WLAN และเชื่อมต่อ
- เปิดหรือปิด Bluetooth
- เปลี่ยนเป็นชิมอื่น

# 🛛 การใช้โทรศัพท์ขั้นพื้นฐาน

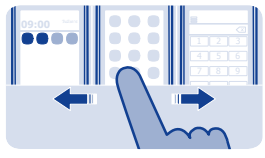

### การสลับระหว่างหน้าจอหลัก

โทรศัพท์ของคุณมีหน้าจอหลักสามแบบ ใช้สำหรับแอพพลิเคชั่น สำหรับ ทางลัดรายการโปรดของคุณ และสำหรับแอพพลิเคชั่นที่คุณใช้งานบ่อยที่สุด เช่น แป้นกดโทรศัพท์

ปัดไปทางซ้ายหรือขวา

- หน้าจอของฉันเป็นส่วนที่คุณจะสามารถเพิ่มรายชื่อโปรดและทางลัดได้
- บนหน้าจอแอพพลิเคชั่น คุณสามารถเปิดแอพพลิเคชั่น และจัดเรียง แอพพลิเคชั่นด่างๆ ดามความด้องการของคุณ
- บนหน้าจอแป้นกด คุณสามารถโทรออก และคุณสามารถมีเครื่องเล่นเพลง หรือวิทยุ ในดำแหน่งของแป้นกดโทรศัพท์ได้ด้วย

**เคล็ดลับ:** หากต้องการปรับดั้งค่าหน้าจอแป้นกด ให้แตะที่หน้าจอของฉัน ค้างไว้ ป**ั**ดไปยังหน้าจอแป้นกด แล้วเลือกแอพพลิเคชั่นที่คุณต้องการ

## การสำรวจโทรศัพท์

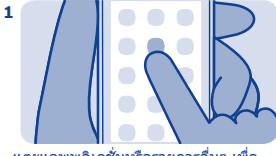

แดะแอพพลิเคชั่นหรือรายการอื่นๆ เพื่อ เปิด

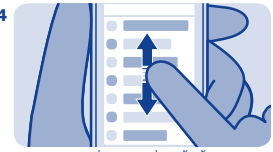

หากต้องการเลื่อน ให้เลื่อนนิ้วขึ้นหรือลง อย่างรวดเร็ว แล้วยกนิ้วขึ้น

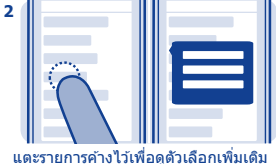

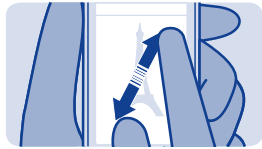

ในการชุม เลื่อนนิ้วสองนิ้วแยกจากกัน หรือให้ชิดกันบนหน้าจอ

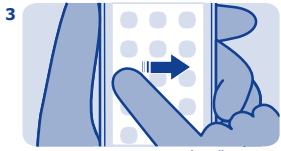

หากต้องการปัด ให้ค่อยๆ เลื่อนนิ้วของ คณไปยังทิศทางที่ต้องการ

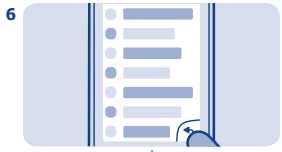

หากต้องการกลับไปที่หบ้าจอก่อบหบ้า ให้ เลือก 🕞

5

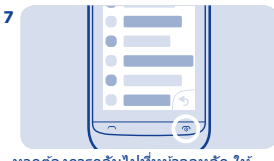

#### หากต้องการกลับไปที่หน้าจอหลัก ให้ เลือก ®

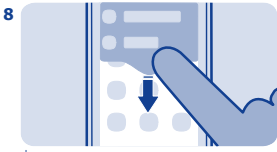

เมื่อต้องการดูการแจ้งเดือน ให้ปัดลงจาก ด้านบนสุดของหน้าจอ โปรดดูที่ 🛏 3

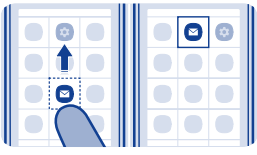

## การปรับตั้งค่าเมนูหลัก

คุณสามาถจัดวางแอพพลิเคชั่นของคุณได้ตามต้องการ เช่น ย้ายรายการ โปรดไปที่ส่วนบนเพื่อสามารถเข้าใช่ได้อย่างรวดเร็ว

#### 1. แตะที่เมนูหลักค้างไว้

 เลือกแอพพลิเคชั่นที่คุณต้องการย้าย แล้วแตะตรงดำแหน่งที่คุณต้องการ ย้าย

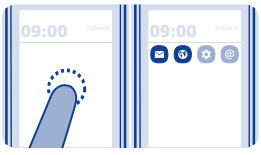

## การเพิ่มทางลัดในหน้าจอของฉัน

ต้องการเปิดแอพพลิเคชั่นโปรดของคุณโดยตรงจากหน้าจอของฉันหรือไม่ เพิ่มทางลัดในคุณสมบัติที่ใช้บ่อยได้

#### แตะหน้าจอของฉันค้างไว้ และเลือก + ทางลัด

#### 2. เลือกรายการ เช่น วิดเจ็ดหรือการกระทำ แล้วเลือก ⊘

#### การนำทางลัดออก

แตะหน้าจอของฉันค้างไว้ แล้วเลือก 🗵 บนทางลัดที่คุณต้องการนำออก

**เคล็ดลับ:** ลองแดะพื้นที่อื่นๆ บนหน้าจอของฉัน ด้วอย่างเช่น คุณสามารถ เปลี่ยนวันที่และเวลา ดั้งการปลุก หรือเพิ่มรายการลงในปฏิทินจากหน้า จอของฉันได้

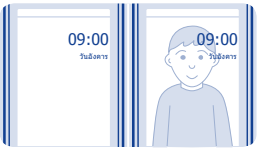

## การเปลี่ยนภาพพื้นหลัง

ด้องการเห็นภาพวิวที่คุณขึ่นชอบหรือภาพถ่ายครอบครัวของคุณในพื้น หลังของหน้าจอที่ล็อกอยู่ใช่หรือไม่ คุณสามารถเปลี่ยนภาพพื้นหลังเพื่อ ปรับดั้งค่าหน้าจอที่ล็อกอยู่เป็นแบบที่คุณชื่นชอบ

## เลือก การตั้งค่า และ ภาพพื้นหลัง

#### 2. เลือกโฟลเดอร์และภาพถ่าย

**เคล็ดลับ:** นอกจากนี้ คุณยังสามารถถ่ายรูปด้วยโทรศัพท์ของคุณ และใช้รูป ถ่ายนั้นได้

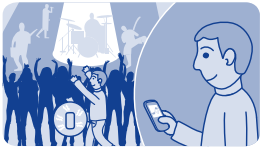

## การเปลี่ยนรูปแบบสำหรับใช้ในการประชุมหรือนอกอาคาร

ตั้งค่าโทรศัพท์ของคุณให้ส่งเสียงหนึ่งครั้งแทนที่จะเล่นเสียงเรียกเข้าเมื่อ คุณอยู่ในการประชุม หรือหากคุณไม่ต้องการพลาดการรับสายในสภาพ แวดล้อมที่มีเสียงดัง ให้เปลี่ยนเป็นรูปแบบเสียงดัง

#### เลือก การตั้งค่า > รูปแบบแบบเสียง

2. เลือก 🖉 หรือ 🔊

#### **3.** เลือก **เปิดใช้งาน**

เคล็ดลับ: ไม่ว่าคุณจะอยู่ในแอพพลิเคชั่นหรือมุมมองใด คุณสามารถสลับเป็น รูปแบบจากพื้นที่แจ้งเดือนได้อย่างง่ายดาย ลากนิ้วของคุณจากด้านบน ของหน้าจอเพื่อเปิดพื้นที่การแจ้งเดือน แล้วเลือกรูปแบบปัจจุบัน และ ∂ หรือ ⊿

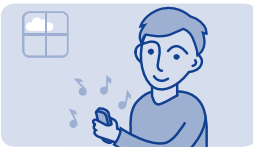

- การเปลี่ยนเสียงเรียกเข้า
- คุณสามารถตั้งเสียงเรียกเข้าสำหรับแต่ละรูปแบบ
- เลือก การตั้งค่า > รูปแบบแบบเสียง และรูปแบบ
- เลือก เสียงเรียกเข้า
- 3. เลือกเสียงเรียกเข้าจาก เปิดไฟล์ หรือจากเสียงเรียกเข้าที่ดาวน์โหลดมา เสียงเรียกเข้าจะเล่นเพื่อให้คุณทราบว่าชอบเสียงนั้นหรือไม่
- 4. เมื่อคุณพบเสียงเรียกเข้าที่คุณชอบ ให้เลือก ใช่

**เคล็ดลับ:** ดาวน์โหลดเสียงเรียกเข้าเพิ่มเดิมจากร้านค้า Nokia หากต้องการ เรียนรู้เพิ่มเดิมเกี่ยวกับร้านค้า Nokia ให้ไปที่ **www.nokia.com/support** 

**เคล็ดลับ:** คุณยังสามารถเปลี่ยนเสียงเดือนข้อความ เลือก **เสียงข้อความ** และแบบเสียง

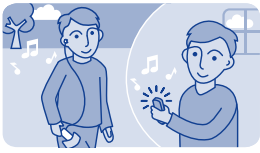

## การตั้งเพลงเป็นเสียงเรียกเข้า

ด้องการใช้เพลงโปรดของคุณจากเครื่องเล่นเพลงให้เป็นเสียงเรียกเข้าใช่ หรือไม่ คุณยังสามารถดึงท่อนที่ไพเราะที่สุดของเพลงมาใช้เป็นเสียงเรียก เข้าของคุณได้

### เลือก การตั้งค่า > รูปแบบแบบเสียง และรูปแบบ

- เมื่อตั้งค่าเสียงเรียกเข้าสำหรับรูปแบบ ให้เลือก เปิดไฟล์ แล้วเรียกดูเพลง
- เมื่อเครื่องถามว่าคุณต้องการปรับจุดเริ่มดันและจุดสิ้นสุดของแบบเสียง หรือไม่ ให้เลือก ใช่
- 4. ลากเครื่องหมายเริ่มดัน 回 ไปยังจุดเริ่มดัน
- 5. ลากเครื่องหมายสิ้นสุด 回 ไปยังจุดสิ้นสุด
- เมื่อเลื่อนเครื่องหมายไปยังจุดใหม่แล้ว เครื่องจะเล่นส่วนที่เลือก
- 6. หากต้องการเล่นส่วนที่เลือกด้วยดัวเอง ให้เลือก 💽

#### 7. เลือก 🗡

เสียงเรียกเข้าที่แก้ไขแล้วจะไม่แทนที่เสียงเรียกเข้าหรือคลิปเสียงดั้งเดิม ไม่ สามารถแก้ไขเสียงเรียกเข้าที่ตั้งไว้ล่วงหน้าได้ และไม่สนับสนุนเสียงเรียก เข้าบางรูปแบบ

#### <mark>เคล็คลับ:</mark> ในการปรับจุดเริ่มตันและจุดสิ้นสุดของส่วนที่เลือก ให้เลือก ® หรือ ® และเลือก ◀ หรือ ► คังไว้

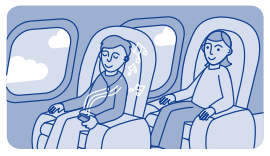

## การใช้โทรศัพท์ของคุณในแบบออฟไลน์

ในสถานที่ที่คุณไม่สามารถโทรหรือรับสายได้ คุณยังคงสามารถใช่โทรศัพท์ เล่นเกมส์หรือพึงเพลงได้หากเปลี่ยนเป็นรูปแบบบนเครื่องบิน <del>≻</del>

## เลือก **การตั้งค่า** แล<mark>ะ การเชื่อมต่อ > บนเครื่อง</mark>

โปรดดูที่ 🛏 1, 4

## **ไอคอนที่แสดงบนโทรศัพท์ของคุณ**

🖾 / 🖾 — คุณมีข้อความที่ยังไม่ได้อ่านส่งมายัง SIM1 หรือ SIM2

🍋 — คุณมีข้อความที่ยังไม่ได้อ่านส่งมายัง SIM1 และ SIM2

๕๓ / ๕๓ — คุณมีข้อความที่ยังไม่ได้ส่ง ยกเลิก หรือข้อความที่ส่งไม่สำเร็จจาก SIM1 หรือ SIM2

ื่≛ิ — คุณมีข้อความที่ยังไม่ได้ส่ง ยกเลิก หรือข้อความที่ส่งไม่สำเร็จจาก SIM1 และ SIM2

- 🗝 มีการล็อกหน้าจอสัมผัสและปุ่ม
- 🖇 โทรศัพท์ไม่ดังขึ้นเมื่อมีสายเรียกเข้าหรือเมื่อได้รับข้อความ
- 🗣 ตั้งเสียงปลุกไว้

∗ — เปิด Bluetooth อยู่

🐗 — โทรศัพท์เชื่อมด่ออยู่กับ WLAN

▶1 / ▶2 — เครื่องจะโอนสายเรียกเข้า SIM1 หรือ SIM2 ทุกสายไปยัง หมายเฉขอื่น

✓= — เครื่องจะโอนสายเรียกเข้า SIM1 และ SIM2 ทุกสายไปยังหมายเลข อื่น

🥺 — มีการต่อชุดหูฟังเข้ากับโทรศัพท์

라. — โทรศัพท์เชื่อมต่ออยู่กับอุปกรณ์ เช่น คอมพิวเตอร์ โดยใช้สาย USB

ประเภทเครือข่ายมือถือที่คุณเชื่อมด่ออยู่อาจแสดงด้วยด้วอักษรเดี่ยว ดัว อักษรหลายดัว หรือด้วอักษรและดัวเลขปนกัน

ไอคอนอาจแดกด่างกันออกไป ขึ้นอยู่กับภูมิภาคหรือผู้ให้บริการเครือข่ายของ คุณ

# การใช้เครื่องคิดเลข

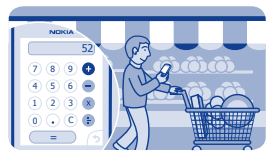

ใช้จ่ายไม่เกินงบไม่ว่าจะอยู่ที่ใดก็ตาม เพราะโทรศัพท์ของคุณมีเครื่องคิดเลข

#### **1.** เลือก **คิดเลข**

#### 2. ป้อนจำนวนที่ต้องการคำนวณ แล้วเลือก =

**เคล็ดลับ:** หากต้องการดูประวัติการคำนวณ ให้เลือกกล่องผลลัพธ์ของเครื่อง คิดเลขค้างไว้

# ข้อมูลเกี่ยวกับร้านค้า Nokia

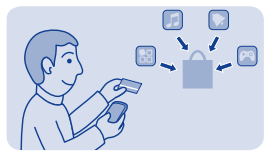

ดาวน์โหลดเกมส์มือถือ แอพพลิเคชั่น วิดีโอ ลักษณะ ภาพพื้นหลัง และเสียง เรียกเข้าลงในโทรศัพท์ของคุณจากร้านค้า Nokia

#### เลือก **ร้านค้า**

หลายรายการอาจไม่มีค่าธรรมเนียม แต่บางรายการนั้นคุณต้องสั่งชื้อโดย ใช่บัตรเครดิตหรือผ่านทางใบเรียกเก็บเงินค่าโทรศัพท์ของคุณ วิธีการชำระ เงินจะขึ้นอยู่กับประเทศที่คุณอยู่และผู้ให้บริการของคุณ หากต้องการเรียน รู้เพิ่มเดิมเกี่ยวกับร้านค้า Nokia ให้ไปที่ www.nokia.com/support

## 🌜 การโทร

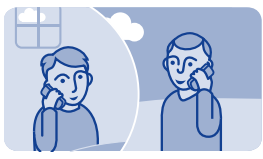

การโทรออก

- เลือก โทรศัพท์ หรือปัดข้ายเพื่อเปิดแปนกด
- 2. พิมพ์เบอร์โทรศัพท์
- 3. กด 🦳
- 4. หากเครื่องขอ ให้เลือกซิมที่จะใช้
- 5. หากต้องการวางสาย ให้กด 💿

#### การรับสาย

กด 🦳

เมื่อคุณรับสาย โทรศัพท์ของคุณจะแสดงให้คุณทราบว่าใช้ซิมใด

**การปฏิเสธสาย** กด ©

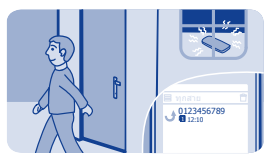

## การดูสายที่ไม่ได้รับ

คุณมีสายที่ไม่ได้รับ แต่ต้องการดูว่าใครโทรมาใช่หรือไม่

หากคุณมีสายที่ไม่ได้รับ โทรศัพท์จะขึ้นการแจ้งเดือนบนหน้าจอที่ล็อกอยู่ บัด ผ่านการแจ้งเดือนเพื่อเปิดมุมมอง ทุกสาย โทรศัพท์จะแสดงรายการสายที่ คุณโทรออก ♠, ได้รับ ♦ หรือไม่ได้รับ ়়

เมื่อต้องการโทรกลับ เลือกหมายเลขหรือรายชื่อ

โทรศัพท์จะบันทึกข้อมูลสายที่ไม่ได้รับและสายที่ได้รับก็ต่อเมื่อเครือ ข่ายรองรับ โทรศัพท์เปิดอยู่ และอยู่ในพื้นที่บริการของเครือข่าย

```
การดูสายที่คุณไม่ได้รับในภายหลัง
เลือก O บันทึกฯ
```
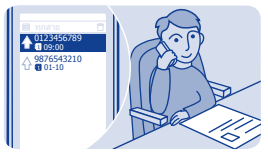

# การโทรถึงเบอร์ที่โทรออกล่าสุด

คุณพยายามโทรหาใครบางคน แต่ไม่มีคนรับสายใช่หรือไม่ คุณสามารถ โทรหาอีกครั้งได้อย่างง่ายดาย

- 1. บนหน้าจอหลัก ให้กด 🦳
- 2. แล้วเลือกหมายเลขโทรศัพท์

หากเครื่องขอ ให้เลือกชิมที่จะใช้

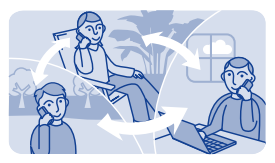

### การโทรหาบุคคลหลายๆ คนพร้อมกัน

คุณต้องการแจ้งข่าวใหญ่แก่เพื่อนทุกคนใช่หรือไม่ ด้วยการประชุมสาย คุณ สามารถโทรหาบุคคลหลายๆ คนพร้อมกัน คุณจึงไม่ต้องโทรหาที่ละคนให้ยุ่ง ยาก

1. โทรออกไปยังผู้ร่วมสายรายแรก

### ขณะใช้สาย เลือก ดัวเลือก > โทรใหม่

3. ป้อนหมายเลขโทรศัพท์ แล้วเลือก โทรออก หรือเลือก คันหา และราย ชื่อที่ต้องการ สายแรกจะถูกพักสายจนกว่าคุณจะเชื่อมต่อการประชุมสาย

 เมื่อคุณสามารถคุยกับสายที่สองได้แล้ว ให้เลือก ดัวเลือก > ประชุมสาย คุณสามารถเพิ่มสายในการประชุมได้อีกหลายสาย

**เคล็ดลับ:** หากต้องการพูดคุยเป็นการส่วนตัวกับสายใดสายหนึ่งในระหว่าง การประชุมสาย ให้เลือก **ตัวเลือก > โทรส่วนตัว** และเบอร์โทรศัพท์ การ ประชุมสายจะถูกพักไว้ หากต้องการกลับไปที่การประชุมสาย ให้เลือก **ตัวเลือก > ประชุมสาย** 

5. หากต้องการหยุดการประชุมสาย ให้กด 👁

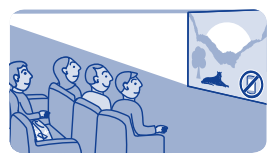

### การส่งต่อสายไปยังข้อความเสียงของคุณหรือเบอร์โทรศัพท์ อื่น

โทรศัพท์ของคุณมีสายเรียกเข้า แต่คุณไม่สามารถรับสายได้ใช่หรือไม่ ปล่อย ให้สายเรียกเข้าไปยังข้อความเสียงของคุณ หรือส่งด่อสายไปยังเบอร์ โทรศัพท์อื่น การส่งด่อสายเป็นบริการจากระบบเครือข่าย

### เลือก การตั้งค่า > การโทร > การโอนสาย

- เลือกซิมที่จะใช้
- เลือกว่าเมื่อใดจึงจะส่งต่อสายสนทนาเรียกเข้า:

**ทุกสายสนทนา** — ส่งต่อสายทั้งหมด

ถ้าไม่ว่าง — ส่งต่อเมื่อสายไม่ว่าง

**ถ้าไม่รับสาย** — ส่งต่อเมื่อไม่รับสาย

**ถ้าดิดต่อไม่ได้** — ส่งต่อเมื่อโทรศัพท์ปิดอยู่หรืออยู่นอกพื้นที่ให้บริการ ดามช่วงเวลาที่กำหนด

<mark>ถ้าไม่อยู่</mark> — ส่งต่อเมื่อสายไม่ว่าง เมื่อไม่รับสาย เมื่อโทรศัพท์ปิดอยู่ หรือเมื่อ อยู่นอกพื้นที่ให้บริการ

เลือก ใช้งาน > ศูนย์ข้อความเสียง หรือ ไปยังเบอร์อื่น

### 5. หากเลือก ถ้าไม่รับสาย หรือ ถ้าไม่อยู่ ให้กำหนดระยะเวลาที่จะใช้ งานการโอนสาย

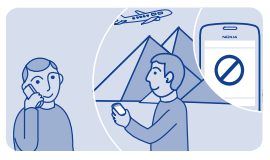

## การป้องกันการโทรออกหรือรับสาย

ควบคุมค่าโทรศัพท์ของคุณโดยการป้องกันไม่ให้ใช้สายบางประเภท ด้วอย่าง เช่น คุณสามารถป้องกันสายเรียกเข้าเมื่อคุณอยู่ด่างประเทศ การจำกัด การโทรเป็นบริการเสริมจากระบบเครือข่าย

เลือก การตั้งค่า

### เลือก ดวามปลอดภัย > บริการจำกัดการโทร และตัวเลือก

### 3. พิมพ์รหัสผ่านจำกัดเบอร์ซึ่งได้รับจากผู้ให้บริการของคุณ

**เคล็ดลับ:** เมื่อต้องการตรวจสอบจำนวนเวลาที่ใช้สาย ปริมาณข้อมูลที่คุณ ใช้งานไป หรือจำนวนข้อความตัวอักษรที่คุณส่ง ให้เลือก <mark>ตัวนับ</mark> คุณสามารถ ตั้งค่าตัวนับให้ลัางค่าโดยอัดโนมัติได้ เช่น เป็นรายเดือน

# 🛯 รายชื่อ

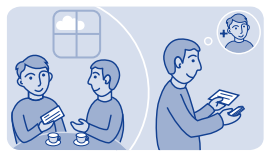

การจัดเก็บชื่อและเบอร์โทรศัพท์ เพิ่มรายชื่อใหม่ลงในโทรศัพท์ เลือก รายชื่อ เลือก ๕ แล้วเขียนชื่อ เบอร์ และรายละเอียดอื่นๆ หากระบบถาม ให้เลือกว่าจะจัดเก็บรายชื่อไว้ที่ใด การแก้ไขรายละเอียดของรายชื่อ เลือกรายชื่อและ ๕ แล้วแก้ไขรายละเอียด การเพิ่มรายละเอียดเพิ่มเดิม เลือก ☴ > เพิ่มข้อมูล และรายละเอียด

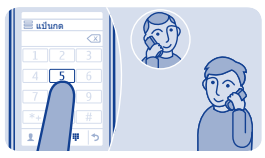

# การโทรด่วน

โทรหาใครบ่อยๆ หรือเปล่า ตั้งหมายเลขของบุคคลนั้นๆ เป็นเบอร์โทรด่วน

เลือก โทรศัพท์ และ ☴ > โทรด่วน

### การกำหนดหมายเลขโทรศัพท์ให้กับปุ่มตัวเลข

เลือกปุ่มตัวเลข 1 ถูกกำหนดไว้สำหรับ ่ศูนย์ข้อความเสียง

2. ป้อนเบอร์โทรศัพท์ หรือค้นหารายชื่อ

#### การโทรออก

ในแป้นกดโทรศัพท์ ให้กดปุ่มตัวเลขค้างไว้

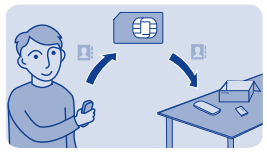

# การคัดลอกรายชื่อไปยังชิมการ์ดของคุณ

ต้องการใช้ชีมการ์ดในโทรศัพท์เครื่องอื่น แต่ยังคงต้องการใช้รายชื่อของ คุณใช่หรือไม่ ตามค่าที่ตั้งไว้ รายชื่อจะจัดเก็บไว้ในหน่วยความจำเครื่อง แด่ คุณสามารถคัดลอกรายชื่อของคุณลงในชิมการ์ดได้

เลือก **รายชื่อ** 

สามารถจัดเก็บรายชื่อได้มากขึ้นในหน่วยความจำโทรศัพท์ และรายชื่อที่จัด เก็บอยู่ในชิมจะมีเบอร์โทรศัพท์ได้เพียงหนึ่งเบอร์เท่านั้น **1**. หรือ **1**. หมายความว่ารายชื่อนั้นจัดเก็บอยู่ในชิม

การเลือกรายชื่อที่จะคัดลอก 1. เลือก ☰ > คัดลอกรายชื่อ > เลือกรายชื่อ

2. เลือกรายชื่อด่างๆ แล้วเลือก 🗸 หากเครื่องขอ ให้เลือกซิมที่จะใช้

การคัดลอกรายชื่อทั้งหมด

เลือก **≡ > ดัดลอกรายชื่อ > เลือกหน่วยความจำ** และเลือกหน่วยความจำ หรือชิมการ์ดที่คุณต้องการจากรายการแบบดรอปดาวน์

# เขียนข้อความ

# การใช้ปุ่มกดบนหน้าจอ

#### หากต้องการเปิดปุ่มกดด้วอักษรและด้วเลขปกดิ ให้หมุนโทรศัพท์ให้เป็น โหมดแนวดั้ง

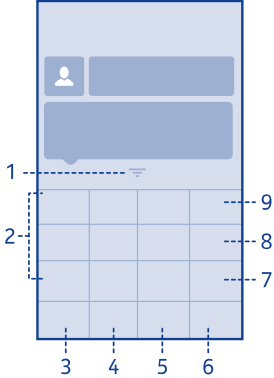

#### 1 ปุ่มปิด

2 ปุ่มอักขระ

- 6 ปุ่มด้วเลือกการป้อน เปิดหรือปิด ด้วช่วยสะกดคำ เปลี่ยนภาษาที่ ใช้เขียน หรือเปลี่ยนเป็นแป้น พิมพ์บนหน้าจอ
- 7 ปุ่มสัญลักษณ์ ป้อนอักขระ พิเศษหรือสัญลักษณ์ยิ้ม

- 3 ปุ่มผสมอักขระ ป้อนวรรณยุกด์ และสระบน สระล่าง
- 4 ปุ่ม Space
- 5 ปุ่มสร่ะ ป้อนสระนำและสระดาม

#### การปิดปุ่มกด

ปัดลงบนปุ่มกด นอกจากนี้ คุณยังสามารถกดปุ่มปิดค้างไว้

### การสลับกลับมาใช้แป้นพิมพ์

หมุนโทรศัพท์ให้อยู่ในโหมดแนวนอน

### การใช้ปุ่มกดบนหน้าจอ

หากต้องการเปิดปุ่มกดบนหน้าจอเมื่อเขียนข้อความ ให้หมุนโทรศัพท์ให้เป็น โหมดแนวตั้ง

### การป้อนตัวอักษร

 เลือกปุ่มตัวอักษรข้าๆ จนกระทั่งตัวอักษรที่ต้องการปรากฏ โดยแต่ละปุ่มจะ มีตัวอักษรอยู่มากกว่าที่ปรากฏบนปุ่มนั้นๆ

 หากด้วอักษรตัวถัดไปอยู่ในปุ่มเดียวกับปุ่มนั้น ให้รอจนกระทั่งเคอร์เซอร์ ปรากฏขึ้น และเลือกปุ่มอีกครั้ง

**การเว้นวรรค** เลือก \_\_\_\_

การเลื่อนเคอร์เชอร์ไปยังบรรทัดถัดไป เมื่อปิดระบบช่วยสะกดคำอัดโนมัดิแล้ว ให้เลือก \_\_\_\_สามครั้ง

**การป้อนตัวเลข** เลือก 123 แล้วเลือกหมายเลข

**การป้อนอักขระพิเศษ** เลือกปุ่มสัญลักษณ์ แล้วเลือกอักขระพิเศษ

- 8 ปุ่มโหมดด้วอักษร/ด้วเลข -เปลี่ยนระหว่างโหมดด้วอักษร และโหมดด้วเลข
- 9 ปุ่ม Backspace ลบด้วอักษร

# การใช้แป้นพิมพ์บนหน้าจอ

เมื่อถือโทรศัพท์ในโหมดแนวนอน เลือกช่องข้อความ

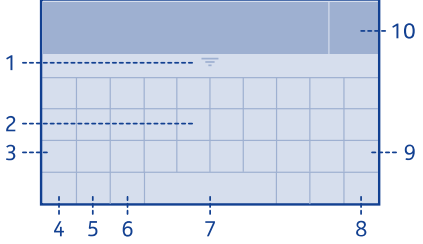

- **1** ปุ่มปิด
- 2 ปุ่มอักขระ
- **3** ปุ่ม Shift แสดงอักขระเพิ่มเดิม
- 4 ปุ่มสัญลักษณ์ ป้อนอักขระ พิเศษหรือตัวเลข
- 5 ปุ่มด้วเลือกการป้อน เปิดหรือปิด 10 ปุ่มเสร็จสิ้น ด้วช่วยสะกดคำ เปลี่ยนภาษาที่ ใช้เขียน หรือเปลี่ยนเป็นปุ่ม กดบนหน้าจอ

### การปิดแป้นพิมพ์

ปัดลงบนแป้นพิมพ์ นอกจากนี้ คุณยังสามารถกดปุ่มปิดค้างไว้

- 6 ปุ่มผสมอักขระ ป้อนวรรณยุกด์ และสระบน สระล่าง
- 7 ปุ่ม Space
- 8 ปุ่ม Enter ย้ายเคอร์เซอร์ ไปไว้ในแถวถัดไป
- 9 ปุ่ม Backspace ลบตัวอักษร

# การใช้ระบบช่วยสะกดคำอัตโนมัติ

ระบบช่วยสะกดคำอัตโนมัติอาจใช้ไม่ได้ในบางภาษา

1. เลือก ≎ > ตัวช่วยสะกดคำ > 🤄

 เริ่มเขียนคำ โทรศัพท์ของคุณจะแนะนำคำที่เป็นไปได้ขณะที่คุณเขียน ข้อความ เมื่อคำที่ถูกต้องปรากฏขึ้น ให้เลือกคำนั้น

 หากไม่มีคำนั้นอยู่ในพจนานุกรม ให้เลือกคำที่ป็อปอัพ และ + และเพิ่ม คำใหม่ในพจนานุกรม

**เคล็ดลับ:** ในการยอมรับคำและพิมพ์เว้นวรรคหลังคำนั้น ให้กดปุ่มเว้นวรรค สองครั้ง

เมื่อใช้ระบบช่วยสะกดคำอัดโนมัติ คุณสามารถตั้งค่าโทรศัพท์ให้ช่วยสะกดคำ และพิมพ์คำของคุณลงไปได้โดยอัดโนมัติ

การใช้การเติมคำอัตโนมัติ เลือก **\$ > การเติมคำ >** (จ

# 🛯 ข้อความ

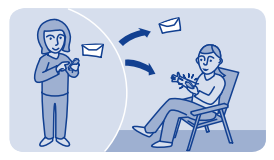

# การส่งข้อความ

ติดต่อกับเพื่อนและครอบครัวได้ดลอดเวลาผ่านข้อความดัวอักษร

เลือก ข้อความ และ

 หากด้องการเพิ่มรายชื่อผู้รับ เลือก & ทั้งนี้ คุณสามารถพิมพ์เบอร์โทรศัพท์ ได้

3. เขียนข้อความในช่องข้อความ

<mark>เคล็ดลับ:</mark> หากต้องการแนบข้อมูล เช่น ภาพถ่ายหรือวิดีโอ เลือก ≡> ใส่เนื้อหา

4. เลือก 🖼

หากเครื่องขอ ให้เลือกซิมที่จะใช้

การส่งข้อความพร้อมสิ่งที่แนบ เช่น ภาพถ่าย หรือวิดีโอ อาจมีค่าใช้จ่ายสูง กว่าการส่งข้อความตัวอักษรทั่วไป สำหรับข้อมูลเพิ่มเดิม กรุณาดิดต่อผู้ให้ บริการเครือข่ายของคุณ

โปรดดูที่ 🛏 6, 7, 8

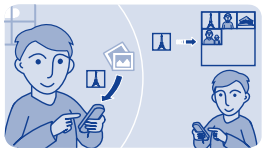

# การจัดเก็บสิ่งที่แนบ

มีคนส่งภาพถ่ายสวยๆ ให้คุณใช่หรือไม่ จัดเก็บลงในโทรศัพท์ของคุณ คุณ ยังสามารถจัดเก็บสิ่งที่แนบมาประเภทอื่นๆ ได้

เลือก **ข้อความ** 

### การจัดเก็บสิ่งที่แนบมากับข้อความ

เปิดข้อความ

- เลือกไฟล์ และ Ξ > จัดเก็บ
- เลือกสถานที่ที่จะจัดเก็บไฟล์ เช่น รูปภาพ แล้วดั้งชื่อไฟล์นั้น

### การจัดเก็บสิ่งที่แนบในอีเมล

**1.** เปิดอีเมล

- 2. เลือกสิ่งที่แนบ โทรศัพท์ของคุณอาจขอให้คุณดาวน์โหลดไฟล์นี้ใหม่
- 3. เลือก 🗸

ภาพถ่ายและวิดีโอจะได้รับการจัดเก็บในไฟล์

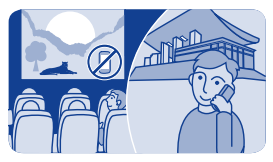

### การตรวจสอบข้อความเสียงของคุณ

คุณปล่อยให้สายเรียกเข้าไปยังข้อความเสียงของคุณเมื่อคุณไม่สามารถ รับสายได้ใช่หรือไม่ พึงข้อความที่ผู้อื่นฝากไว้ให้คุณเมื่อสะดวก

### การตั้งค่าข้อความเสียง

ในการใช้ข้อความเสียง คุณอาจต้องสมัครใช้บริการดังกล่าว โปรดดิดด่อขอรับ ข้อมูลเพิ่มเดิมเกี่ยวกับบริการเสริมจากระบบเครือข่ายจากผู้ให้บริการเครือ ข่ายของคุณ

คุณสามารถใช้ข้อความเสียงได้เมื่อชิมของคุณอยู่ในที่วางชิมภายในเครื่อง เท่านั้น

ก่อนใช้ศูนย์ข้อความเสียง ให้รับหมายเฉขศูนย์ข้อความเสียงจากผู้ให้บริการ เครือข่าย ตรวจสอบการยืนยันการสั่งซื้อหรือเว็บไซต์สนับสนุนของผู้ให้บริการ เครือข่ายของคุณ

 เลือก การตั้งค่า > การโทร > การตั้งค่าเพิ่มเติม > ข้อความเสียง และ เบอร์ศ.ข้อความเสียง

ป้อนหมายเลขศูนย์ฝากข้อความเสียงของคุณ แล้วเลือก ตกลง

### การฟังข้อความเสียงเมื่อคุณไม่ได้รับสาย

- 1. เลือกการแจ้งเดือนข้อความใหม่บนหน้าจอหลัก
- เลือก ตัวเลือก > โทรหาผู้ส่ง

### การฟังข้อความเสียงของคุณภายหลัง เลือก โทรศัพท์ แล้วกด 1 ค้างไว้

# @ อีเมลและแชต

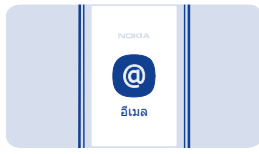

# การตั้งค่าบัญชีอีเมลของคุณ

คุณใช้ที่อยู่อึเมลมากกว่าหนึ่งที่อยู่ใช่หรือไม่ คุณสามารถมีศูนย์ฝากข้อความ มากกว่าหนึ่งศูนย์ในโทรศัพท์ อึเมลเป็นบริการจากระบบเครือข่าย

- **1.** เลือก **อีเมล**
- 2. เลือกผู้ให้บริการอีเมลของคุณ
- 3. ป้อนชื่อผู้ใช้และรหัสผ่านของคุณ

**เคล็ดลับ:** หากคุณไม่ต้องการป้อนรหัสผ่านของคุณทุกครั้งที่คุณใช้บัญชี อีเมล ให้เลือก **จัดเก็บรหัสผ่าน** 

**4.** เลือก **ลงชื่อเข้า** 

การเพิ่มศูนย์ฝากข้อความในภายหลัง 1. เลือก อีเมล

เลือก 
<sup>1</sup>/<sub>2</sub> > เพิ่มบัญชี

### ปฏิบัติดามคำแนะนำที่ปรากฏบนโทรศัพท์

โทรศัพท์ของคุณจะอัพเดดถาดเข้าของคุณในช่วงเวลาที่กำหนดเพื่อ แสดงอื่เมลใหม่ของคุณเมื่ออึเมลเหล่านั้นเข้ามา ซึ่งอาจส่งผลให้เกิดการถ่าย โอนข้อมูลจำนวนมาก ซึ่งอาจก่อให้เกิดค่าใช้จ่ายในการรับส่งข้อมูล เพื่อ เป็นการประหยัดค่าใช้จ่าย คุณสามารถปิดคุณสมบัดิการอัพเดดโดยอัดโนมัติ ในถาดเข้าด้วยดนเอง

# การปิดการอัพเดตถาดเข้าโดยอัดโนมัติ

- **1.** เลือก **อีเมล**
- เลือก ≡ > การตั้งค่า และศูนย์ฝากข้อความของคุณ
- 3. เลือก อัพเดตถาดเข้าของฉัน > ด้วยตนเอง

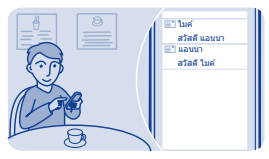

# การส่งอีเมล

คุณต้องการส่งอีเมลขณะเดินทางใช่หรือไม่ ด้วยการใช่โทรศัพท์ คุณสามารถ อ่านและส่งอีเมลแม่ในยามที่ไม่ได้นั่งอยู่ที่โด๊ะ

### เลือก อีเมล และบัญชีอีเมล

<mark>เคล็ดลับ:</mark> หากคุณมีบัญชีอีเมลมากกว่าหนึ่งบัญชี โทรศัพท์ของคุณจะเปิด บัญชีอีเมลที่คุณใช้ครั้งสุดท้ายโดยอัดโนมัติ ในการเปิดบัญชีอีเมลอื่น ให้ เลือก ฃ

- **2.** เลือก 🆻
- 3. หากต้องการเพิ่มผู้รับ ให้เลือก よ หรือกรอกที่อยู่ด้วยตนเองในช่อง ถึง
- 4. เขียนชื่อเรื่องและข้อความของคุณ

เคล็ดลับ: หากแนบข้อมูล เช่น ภาพถ่าย เลือก 🥏

5. เลือก 🖼

# 🛛 การจัดการเวลา

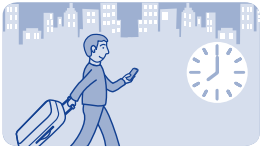

การเปลี่ยนเวลาและวันที่

เลือก การตั้งค่า และ วันและเวลา การเปลี่ยนเขตเวลาเมื่อเดินทาง 1. เลือก การตั้งค่า > เขตเวลา:

2. เลือกเขตเวลาของที่ตั้งของคุณ

3. เลือก 🗸

เวลาและวันที่บนโทรศัพท์จะถูกตั้งไว้ตามเขตเวลานั้น

ด้วอย่างเช่น GMT +7:00 หมายถึงสำหรับไทย, อินโดนีเซีย และเวียดนาม แสดงถึง 7 ชั่วโมงทางตะวันออกของกรีนนิช ลอนดอน (สหราชอาณาจักร)

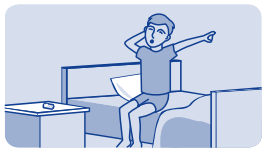

# การตั้งเวลาปลุก

- ใช่โทรศัพท์ของคุณเป็นนาพิกาปลุก
- **1.** เลือก **ปลุก**
- ตั้งเวลาปลุก แล้วเลือก จัดเก็บ

 หากต้องการตั้งการปลุกให้ทำงานในเวลาเดียวกันในวันที่แน่นอน เลือก ≡ > เดือนข้า และวัน

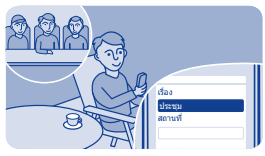

# การเพิ่มรายการปฏิทิน

ต้องคอยจดจำการนัดหมายใช่หรือไม่ เพิ่มลงในปฏิทินของคุณได้

- เลือก ปฏิทิน
- **2.** เลือก **+**
- 3. เลือกประเภทรายการ
- 4. ป้อนข้อมูลในช่องต่างๆ แล้วเลือก 🗸

**เดล็ดลับ:** ในการลบรายการ ให้เลือกรายการนั้นค้างไว้ แล้วเลือก **ลบ** 

# 🛯 ภาพถ่ายและวิดีโอ

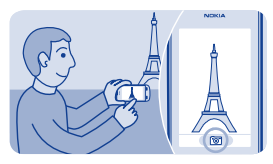

## การถ่ายภาพ

- ในการเปิดกล้อง ให้เลือก กล้อง
- 2. ในการย่อหรือขยาย ให้ใช้ปุ่มปรับระดับเสียง
- 3. เลือก 🔯

เครื่องจะจัดเก็บภาพถ่ายไว้ใน คลังภาพ

**การปิดกล้อง** เลือก ∕ี⊃

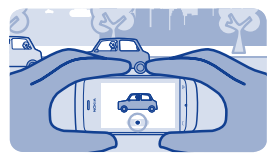

### การบันทึกวิดีโอ

นอกจากการถ่ายภาพด้วยโทรศัพท์แล้ว คุณยังสามารถบันทึกช่วงเวลาพิเศษ ของคุณเป็นวิดีโอได้ด้วย

ในการเปิดกล้องวิดีโอ ให้เลือก **วิดีโอ** 

- 1. ในการเริ่มบันทึก ให้เลือก ●
- 2. ในการย่อหรือขยาย ให้ใช้ปุ่มปรับระดับเสียง
- 3. หากต้องการหยุดบันทึก เลือก 🔳

เครื่องจะจัดเก็บวิดีโอไว้ใน คลังภาพ

<mark>เคล็ดลับ:</mark> คุณสามารถส่งวิดีโอของคุณในข้อความมัลดิมีเดียหรือข้อความ อีเมลได้ หากต้องการจำกัดความยาวในการส่งวิดีโอ ให้เลือก **☴ > การตั้ง** ค่า > ความยาววิดีโอ > สำหรับมัลดิมีเดีย

**การปิดกล้อง** เลือก ∕ี⊃

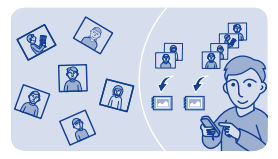

## การจัดวางภาพถ่ายของคุณ

คุณสามารถจัดวางภาพถ่ายของคุณลงในอัลบั้ม เพื่อให้การค้นหาภาพถ่าย เฉพาะทำได้ง่ายขึ้น

- 1. เลือก คลังภาพ แล้วเปิดแท็บ 🖴
- 2. เลือก 🖗 แล้วตั้งชื่ออัลบั้ม

# 3. เลือกภาพถ่ายเพื่อเพิ่มลงในอัลบั้ม แล้วเลือก 🗸

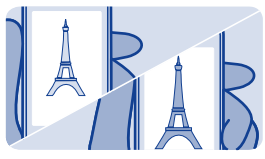

### การแก้ไขภาพถ่าย

ภาพถ่ายที่คุณถ่ายมืดเกินไปหรือไม่สวยสมบูรณ์แบบใช่หรือไม่ โทรศัพท์ ของคุณช่วยให้คุณสามารถแก้ไขภาพถ่ายที่คุณถ่ายไว้ได้อย่างง่ายดาย

1. เลือก **คลังภาพ** และภาพถ่าย

### เลือก ≡ > แก้ไขภาพถ่าย และเอฟเฟ็กด์

3. หากต้องการจัดเก็บภาพถ่ายที่แก้ไขแล้ว เลือก ✔ > ✔ > ใช่ ภาพถ่าย ที่แก้ไขแล้วจะไม่แทนที่ภาพถ่ายเดิม

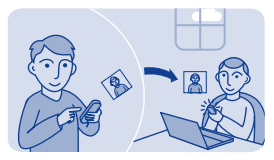

## การส่งภาพถ่ายหรือวิดีโอ

ส่งภาพถ่ายและวิดีโอถึงครอบครัวและเพื่อนในข้อความมัลดิมีเดียหรืออีเมล หรือโดยใช้ Bluetooth

#### เลือก **คลังภาพ**

- 1. เปิดแท็บที่มีภาพถ่ายหรือวิดีโอ
- เลือกภาพถ่ายหรือวิดีโอค้างไว้ แล้วเลือก ส่ง และวิธีส่งที่ต้องการ

### การส่งภาพถ่ายหรือวิดีโอหลายรายการพร้อมกัน

- 1. เปิดแท็บที่มีภาพถ่ายหรือวิดีโอ
- 2. เลือก 🍽 แล้วเลือกสิ่งที่คุณต้องการส่ง
- 3. เลือก 🕬 และวิธีส่งที่ต้องการ

# 🕫 เพลงและเสียง

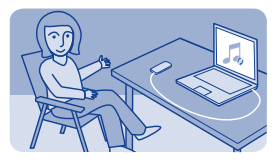

## การคัดลอกเพลงจากคอมพิวเตอร์

คุณมีเพลงในคอมพิวเดอร์ที่คุณต้องการพึงในโทรศัพท์หรือไม่ ใช้ Nokia Suite และสายเคเบิล USB เพื่อจัดการและชิงโครไนซ์ชุดสะสมเพลงของคุณ

 เชื่อมต่อโทรศัพท์ของคุณกับคอมพิวเตอร์ด้วยสาย USB ที่ใช้งานร่วมกัน ได้ ตรวจสอบให้แน่ใจว่ามีการ์ดหน่วยความจำที่ใช้งานร่วมกันได้อยู่ใน โทรศัพท์แล้ว

### เลือก ถ่ายโอนสื่อ เป็นโหมดการเชื่อมต่อ

 เปิด Nokia Suite บนคอมพิวเดอร์ของคุณ สำหรับข้อมูลเพิ่มเดิม โปรด ดูที่วิธีใช้ Nokia Suite

ไฟล์เพลงบางประเภทอาจได้รับการป้องกันด้วยการจัดการสิทธิ์แบบดิจิดอล (DRM) และไม่สามารถเล่นบนโทรศัพท์มือถือได้มากกว่าหนึ่งเครื่อง

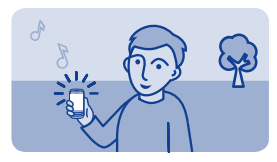

### การเล่นเพลง

คุณสามารถใช้เครื่องเล่นเพลงในโทรศัพท์ของคุณเพื่อฟังเพลงและพอด แคสด์ขณะเดินทาง

เลือก **เพลง** 

1. เลือก 🔮 และเพลง

2. หากต้องการหยุดเล่นชั่วคราวหรือเล่นต่อ ให้เลือก 🔢 หรือ 🕨

การข้ามไปยังเพลงก่อนหน้าหรือถัดไป เลือก ฬ หรือ 🍽

**การปิดเครื่องเล่นเพลง** ให้กดปุ่มวางสาย

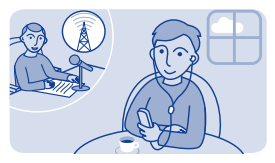

### ฟังวิทยุ

เชื่อมต่อชุดหูพึงที่ใช้งานร่วมกันได้เข้ากับโทรศัพท์ของคุณ ชุดหูพึงจะ ทำหน้าที่เป็นเสาอากาศ

เลือก **วิทยุ** 

**การปรับระดับเสียง** ใช้ปุ่มปรับประดับเสียง

**การตั้งวิทยุให้เล่นในพื้นหลัง** เลือก

**การปิดวิทยุ** ให้กดปุ่มวางสาย

**เคล็ดลับ:** หากต้องการปิดวิทยุขณะกำลังเล่นในพื้นหลัง ให้กดปุ่มวางสาย ค้างไว้

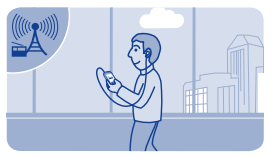

## การค้นหาและจัดเก็บสถานีวิทยุ

คันหาสถานีวิทยุโปรดของคุณ และจัดเก็บไว้ เพื่อให้คุณสามารถฟังได้ อีกในภายหลังอย่างง่ายดาย

เลือก **วิทยุ** 

เชื่อมต่อชุดหูพึงที่ใช้งานร่วมกันได้เข้ากับโทรศัพท์ของคุณ ชุดหูพึงจะ ทำหน้าที่เป็นเสาอากาศ

**การค้นหาสถานีที่มีอยู่ทั้งหมด** เลือก **≡ > ค้นหาทุกสถานี** 

การตั้งค่าคลื่นความถี่ด้วยตนเอง แตะคลื่นความถี่ แล้วเลื่อนไปยังคลื่นความถี่

**การจัดเก็บสถานี** เลือก **⊒** 

การไปที่สถานีที่จัดเก็บไว้ถัดไปหรือก่อนหน้า เลือก া≪ หรือ ➡

การสลับไปยังความถี่ที่รับสัญญาณสถานีได้ดีกว่าโดยอัดโนมัดิ 1. เลือก © > RDS > เปิด

2. เลือก ความถี่อัตโนมัติ > เปิด

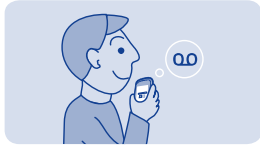

## การบันทึกคลิปเสียง

คุณสามารถบันทึกเสียงหรือการสนทนาทางโทรศัพท์ได้

เลือก <mark>บันทึกเสียง</mark>

**1.** เลือก 🄍

2. หากต้องการหยุดบันทึก เลือก 📕

การบันทึกการสนทนาทางโทรศัพท์ ขณะใช้สาย เลือก ☴ > บันทึกเสียง

คู่สนทนาทั้งสองฝ่ายจะได้ยินเสียงดังเป็นระยะขณะที่ทำการบันทึก

การฟังเสียงบันทึกของคุณ เลือก ≡ > รายการที่บันทึก

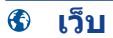

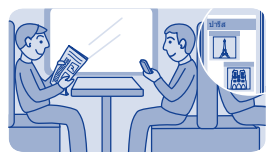

# การเรียกดูเว็บ

ดิดตามข่าวสารและเยี่ยมชมเว็บไซด์โปรดของคุณขณะเดินทาง

### เลือก **เน็ต**

**เคล็ดลับ:** หากคุณไม่มีโปรโมชั่นมือถือในอัตราคงที่จากผู้ให้บริการเครือ ข่ายของคุณ หากด้องการประหยัดค่าใช้จ่ายในการรับส่งข้อมูล คุณสามารถ ใช้ WLAN เพื่อเชื่อมต่ออินเทอร์เน็ดได้

**การไปยังเว็บไซต**์ พิมพ์ที่อยู่เว็บในแถบที่อยู่

#### **การเลื่อนบนเว็บเพจ** ลากเพจด้วยนิ้วของคณ

#### ขยาย

แตะส่วนของเว็บเพจที่คุณด้องการดูให้ชัดขึ้น

#### ย่อ

\_\_\_ แตะสองครั้งที่หน้าจอ

เคล็ดลับ: หากต้องการขยายหรือย่อ คุณสามารถวางนิ้วสองนิ้วบนหน้าจอ แล้วเลื่อนนิ้วแยกจากกันหรือเข้าหากันได้เช่นกัน

### การค้นหาในอินเทอร์เน็ต

พิมพ์คำคันหาในแถบที่อยู่ หากเครื่องแจ้ง ให้เลือกโปรแกรมค้นหาเริ่มด้นของ คุณ **69** 

#### การกลับไปยังเว็บเพจที่เยี่ยมชมก่อนหน้านี้ เลือก ★ > ประวัติ และเว็บเพจ

เคล็ดลับ: เลือก 🖪 เพื่อแสดงแถบที่อยู่และเครื่องมือขณะเรียกดู

**เคล็ดลับ:** คุณสามารถดาวน์โหลดแอพพลิเคชั่นเว็บได้จากร้านค้า Nokia เมื่อ คุณเปิดแอพพลิเคชั่นเว็บเป็นครั้งแรก แอพพลิเคชั่นเว็บจะได้รับการเพิ่ม เป็นบุ๊คมาร์ค สำหรับข้อมูลเพิ่มเดิม โปรดไปที่ www.nokia.com/ support

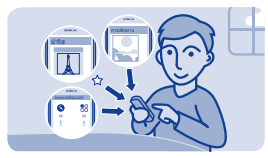

# การเพิ่มบุ๊คมาร์ค

หากคุณมักเยี่ยมชมเว็บไซด์เดิมๆ ให้เพิ่มเว็บไซด์ดังกล่าวเป็นบุ๊คมาร์ค เพื่อ ที่คุณจะสามารถเข้าใช้เว็บไซด์ได้อย่างง่ายดาย

เลือก **เน็ต** 

ในขณะที่มีการเรียกดู ให้เลือก **≡** > <mark>เพิ่มที่รายการโปรด</mark>

การไปที่เว็บไซต์ที่บุ๊คมาร์คไว้ เลือก ★ และบุ๊คมาร์ค การล้างประวัติการเรียกดู

เลือก **เน็ต** 

เลือก **★ > ☴ > ล้างประวัติ** 

การล้างคุกกี้ที่จัดเก็บไว้หรือข้อความที่จัดเก็บอยู่ในเว็บฟอร์ม เลือก �> ☴ > การตั้งค่า > ล้างคุกกี้ หรือ ล้างการแนะนำอัดโนมัติ
# ่ \* การเชื่อมต่อ

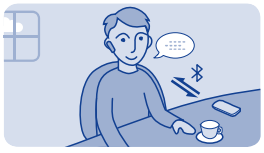

การเชื่อมต่อชุดหูฟังไร้สาย

ต้องการทำงานในเครื่องคอมพิวเตอร์ต่อไประหว่างใช้สายใช่หรือไม่ ใช้ ชุดหูฟังไร้สาย คุณจะยังสามารถรับสายได้ แม้คุณจะไม่ได้ถือโทรศัพท์อยู่

เลือก <mark>การตั้งค่า > การเชื่อมต่อ</mark> > Bluetooth

- 1. ตรวจดูว่า Bluetooth เป็น เปิด
- 2. เปิดชุดหูฟัง
- **3.** หากต้องการค้นหาชุดหูฟังของคุณ ให้เลือก Q
- 4. เลือกชุดหูฟัง
- 5. คุณอาจต้องป้อนรหัสผ่าน (เช่น 1234)

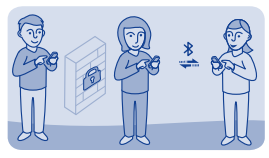

### การปกป้องโทรศัพท์ของคุณ

คุณต้องการกำหนดบุคคลที่จะสามารถคันหาและเชื่อมต่อโทรศัพท์ของคุณ ได้เมื่อคุณเปิดใช้งาน Bluetooth หรือไม่

เลือก **การตั้งค่า > การเชื่อมต่อ > Bluetooth** 

### การป้องกันไม่ให้อุปกรณ์อื่นค้นพบโทรศัพท์ของคุณ เลือก การมองเห็นเครื่อง > ช่อน

อุปกรณ์อื่นจะไม่สามารถดรวจพบโทรศัพท์ของคุณ เมื่อโทรศัพท์อยู่ใน โหมดช่อน แต่อุปกรณ์ที่จับคู่จะยังคงสามารถเชื่อมต่อกับโทรศัพท์ของคุณได้

#### <mark>การปิด Bluetooth</mark> ให้ปัดลงจากด้านบนสดของหน้าจอ แล้วเลือก ≯

อย่าจับคู่หรือรับคำขอการเชื่อมต่อจากอุปกรณ์ที่ไม่รู้จัก ทั้งนี้เพื่อช่วยปกป้อง โทรศัพท์ของคุณจากเนื้อหาที่เป็นอันดราย

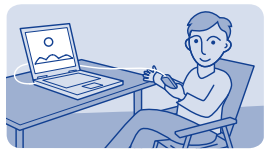

# การคัดลอกเนื้อหาระหว่างโทรศัพท์และคอมพิวเตอร์

คุณสามารถใช้สายเคเบิล USB ในการคัดลอกภาพถ่าย และเนื้อหาอื่นๆ ของ คุณ ระหว่างโทรศัพท์และคอมพิวเดอร์ที่ใช้งานร่วมกันได้

 เชื่อมต่อโทรศัพท์ของคุณกับคอมพิวเตอร์ด้วยสาย USB ที่ใช้งานร่วมกัน ได้

**2.** เลือกโหมด:

Nokia Suite — Nokia Suite ได้รับการติดตั้งในคอมพิวเตอร์ของคุณแล้ว

<mark>ถ่ายโอนสื่อ</mark> — ยังไม่ได้ดิดดั้ง Nokia Suite ในคอมพิวเตอร์ของคุณ หาก คุณต้องการเชื่อมต่อกับอุปกรณ์เพื่อความบันเทิงในบ้านหรือเครื่องพิมพ์ ให้ ใช่โหมดนี้

**อุปกรณ์เก็บข้อมูล** — ยังไม่ได้ดิดดั้ง Nokia Suite ในคอมพิวเดอร์ของคุณ โทรสัพท์ของคุณจะปรากฏขึ้นบนคอมพิวเตอร์ของคุณเป็นอุปกรณ์พกพา ดรวจสอบว่ามีการ์ดหน่วยความจำอยู่ในโทรศัพท์ของคุณ หากคุณต้องการ เชื่อมต่อกับอุปกรณ์อื่นๆ เช่น ชุดเครื่องเสียงภายในบ้านหรือแบบติดรถยนด์ ให้ใขโหมดนี้

3. หากต้องการศัดลอกเนื้อหา ให้ใช้ตัวจัดการไฟล์ของคอมพิวเตอร์ หากต้องการศัดลอกรายชื่อ ไฟล์เพลง วิดีโอ หรือภาพถ่าย ให้ใช้ Nokia Suite หากต้องการข้อมูลเพิ่มเดิมและต้องการดาวน์โหลดแอพพลิเคชั่น Nokia Suite สำหรับพืชี้ โปรดไปที่ www.nokia.com/support

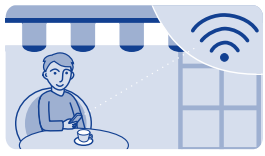

# การเชื่อมต่อกับ WLAN

เพื่อประหยัดค่าใช้จ่าย คุณสามารถใช้เครือข่าย WLAN เพื่อเชื่อม ต่ออินเทอร์เน็ด ไม่ว่าคุณจะอยู่ที่บ้าน ห้องสมุด หรือร้านอินเทอร์เน็ด

- เลือก การตั้งค่า > การเชื่อมต่อ > Wi-Fi
- 2. ตรวจดูว่า Wi-Fi เป็น เปิด
- 3. หากต้องการเชื่อมต่อ เลือกเครือข่ายและ เชื่อมต่อ
- 4. หากการเชื่อมต่อมีการป้องกัน ให้ป้อนรหัสผ่าน

### ปิดการเชื่อมต่อ WLAN

ให้ปัดลงจากด้านบนสุดของหน้าจอ แล้วเลือก 🖈

# แผนที่

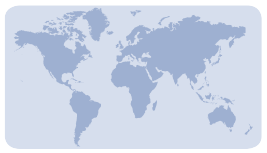

# เกี่ยวกับแผนที่

แผนที่จะแสดงสถานที่ในบริเวณใกล้เคียง และช่วยคุณวางแผนเส้นทาง เลือก <mark>แผนที่</mark> นอกจากนี้ คุณยังสามารถ

- ดูว่าคุณอยู่ที่ไหนบนแผนที่
- วางแผนเส้นทางเพื่อไปยังสถานที่ใกล้เคียง
- คันหาสถานที่หรือที่อยู่ และจัดเก็บ
- ส่งที่ตั้งหรือสถานที่ของคุณไปให้เพื่อนในรูปแบบของข้อความตัวอักษร

โทรศัพท์ของคุณอาจมีการ์ดหน่วยความจำที่มีแผนที่ที่ได้รับการโหลดไว้ ล่วงหน้าสำหรับประเทศของคุณ ดรวจสอบให้แน่ใจว่าได้ใส่การ์ดหน่วย ความจำเข้าไปในโทรศัพท์ก่อนที่จะใช้แผนที่

การใช้บริการหรือการดาวน์โหลดเนื้อหาอาจส่งผลให้เกิดการถ่ายโอนข้อมูล จำนวนมาก ซึ่งอาจก่อให้เกิดค่าใช้จ่ายในการรับส่งข้อมูล

บริการนี้อาจไม่มีในบางประเทศหรือภูมิภาค และอาจมีให้บริการในบางภาษา เท่านั้น การบริการอาจขึ้นอยู่กับเครือข่าย สำหรับข้อมูลเพิ่มเดิม กรุณาดิดต่อ ผู้ให้บริการเครือข่ายของคุณ เนื้อหาของแผนที่ดิจิทัลอาจไม่ถูกต้องแม่นยำและครบถ้วนสมบูรณ์เสมอไป ไม่ควรวางใจว่าเนื้อหาหรือบริการนี้จะเป็นเครื่องมือสื่อสารที่ดีที่สุดเสมอใน ยามจำเป็น อาทิเช่น เมื่อเกิดกรณีฉุกเฉิน

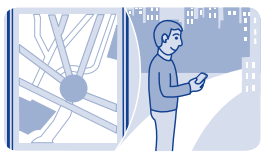

# การดูว่าคุณอยู่ที่ไหนบนแผนที่

หากคุณต้องการทิศทางที่แน่นอน ให้ตรวจสอบว่าคุณอยู่ที่ไหนบนแผนที่

เลือก <mark>แผนท</mark>ี่

ตัวคุณจะปรากฏบนแผนที่หากโทรศัพท์หาตำแหน่งของคุณพบ

การอัพเดตตำแหน่งที่คุณอยู่ เลือก ❷

การจัดเก็บที่ตั้งปัจจุบันของคุณ เลือกตำแหน่งของคุณและ ☴ > 8

เ**คล็ดลับ:** เมื่อดัวคุณปรากฏนแผนที่ หากต้องการดูสถานที่ใกล้เคียง ให้เลือก ๗ เพื่อดูแถบเครื่องมือ แล้วเลือก ●●● > **9** 

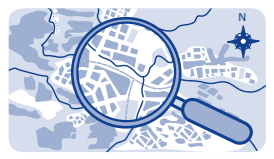

การค้นหาสถานที่

คุณสามารถคันหาที่ตั้ง เช่น ที่อยู่ และสถานที่อื่นๆ เช่น ร้านอาหาร

- **1.** เลือก แผนที่
- 2. เลือก ◙ เพื่อดูแถบเครื่องมือ แล้วเลือก Q
- 3. ป้อนชื่อของสถานที่หรือที่อยู่

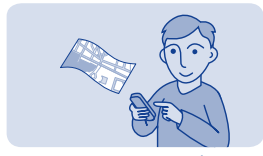

### การดาวน์โหลดแผนที่

หากคุณเรียกดูแผนที่ในบริเวณที่ไม่ได้จัดเก็บไว้ในการ์ดหน่วยความจำ และ คุณเปิ่ดการเชื่อมต่อข้อมูลที่ใช้งานเข้ากับอินเทอร์เน็ด แผนที่สำหรับบริเวณ นั้นจะได้รับการดาวน์โหลดผ่านอินเทอร์เน็ดโดยอัดโนมัติ

### โปรดดูที่ 🛏 5

**เคล็ดลับ:** หากคุณไม่มีโปรโมชั่นมือถือในอัตราคงที่จากผู้ให้บริการเครือ ข่ายของคุณ หากต้องการประหยัดค่าใช้จ่ายในการรับส่งข้อมูล คุณสามารถ ใช้ WLAN เพื่อเชื่อมต่ออินเทอร์เน็ดได้

**เคล็ดลับ:** จัดเก็บแผนที่ใหม่ลงในโทรศัพท์ของคุณก่อนการเดินทาง เพื่อ ให้คุณสามารถดูแผนที่โดยไม่ด้องเชื่อมต่ออินเทอร์เน็ดขณะเดินทาง ใช้ แอพพลิเคชั่น Nokia Suite สำหรับคอมพิวเตอร์เพื่อดาวน์โหลดแผนที่ล่าสุด และคัดลอกแผนที่ไปยังโทรศัพท์ของคุณ ในการดาวน์โหลดและติดตั้ง Nokia Suite ให้ไปที่ **www.nokia.com/support** 

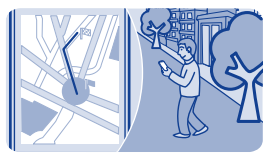

# การสร้างเส้นทางการเดินเท้า

กำหนดเส้นทางการเดินเท้าเพื่อไปยังสถานที่ใกลัเคียง คุณสามารถดูเส้น ทางทั้งหมดและการเลี้ยวทั้งหมดได้บนแผนที่ก่อนเริ่มออกเดินทาง

**1.** เลือก แผนที่

### 2. เลือก 🖸 เพื่อดูแถบเครื่องมือ แล้วเลือก ●●● > 🕨

3. เลือก กำลังเริ่มต้นที่ตั้ง และสถานที่ ที่อยู่ รายการโปรดที่บันทึกไว้ หรือ จุดอ้างอิงบนแผนที่ เป็นจุดเริ่มตันของเส้นทางการเดินเท้า หากต้องการเริ่ม จากดำแหน่งที่คุณอยู่ในปัจจุบัน ให้เลือก ดำแหน่งของฉัน

**4.** เลือก **ปลายทาง** และเลือกจุดสิ้นสุดของเส้นทางการเดินเท้า

การใช้เรือข้ามฟากและอุโมงค์พิเศษอื่นๆ สำหรับเส้นทางเดินเท้ามีจำกัด

- 5. เลือก 🕭
- 6. เมื่อคุณพร้อมจะเดินด่อ ให้เลือก 🔕

**เคล็ดลับ:** เมื่อต้องการอ่านรายการแต่ละเลี้ยวดลอดเส้นทาง ให้เลือกพื้นที่ ข้อมูลการเลี้ยวถัดไปที่ด้านบนของหน้าจอ

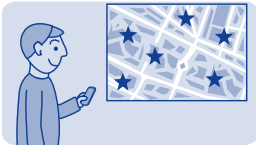

# การจัดเก็บสถานที่

ก่อนการเดินทาง คุณอาจพบว่าการจัดเก็บข้อมูลเกี่ยวกับโรงแรม สถานที่ท่อง เที่ยว หรือปั้มน้ำมันไว้ในโทรศัพท์ของคุณเป็นวิธีที่สะดวก

เลือก <mark>แผนท</mark>ี่

 หากต้องการคันหาที่อยู่หรือสถานที่ ให้เลือก ☺ เพื่อดูแถบเครื่องมือ แล้ว เลือก Q

- 2. ป้อนชื่อของสถานที่ แล้วเลือก จากรายการที่ตรงกัน
- 3. บนแผนที่ เลือกเครื่องหมายสถานที่และ 🗮 > 오

**การดูสถานที่ที่จัดเก็บ** ในหน้าจอหลัก เลือก ●●● > ☆ และสถานที่

การแก้ไขหรือลบสถานที่ที่จัดเก็บไว้ 1. ในมุมมอง รายการโปรด เลือกสถานที่

2. เลือก ☴ แล้วเลือก **แก้ไขรายการโปรด** หรือ <mark>ลบรายการโปรด</mark>

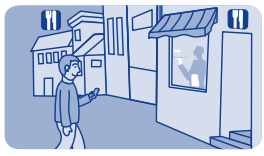

# การสำรวจสถานที่ต่างๆ รอบดัวคุณ

ต้องการดูว่ามีอะไรให้ดูและทำรอบดัวคุณใช่หรือไม่ คุณสามารถเลือกประเภท ธุรกิจหรือสถานที่สาธารณะ เช่น ร้านอาหาร ที่แสดงบนแผนที่

- **1.** เลือก **แผนที่**
- 2. เลือก 🖸 เพื่อแสดงแถบเครื่องมือ แล้วเลือก 庵 และสถานที่ที่ต้องการดู

# 🔓 การปกป้องโทรศัพท์ของคุณ

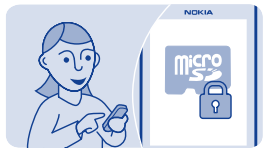

## การป้องกันการ์ดหน่วยความจำด้วยรหัสผ่าน

ต้องการป้องกันการใช้การ์ดหน่วยความจำโดยไม่ได้รับอนุญาดใช่หรือไม่ คุณ สามารถดั้งรหัสผ่านเพื่อป้องกันเนื้อหาได้

- **1.** เลือก ไฟล์
- 2. เลือกการ์ดหน่วยความจำค้างไว้ แล้วเลือก **ตัวเลือกการ์ด**
- **3.** เลือก **ตั้งรหัสผ่าน** แล้วป้อนรหัสผ่าน

คุณควรเก็บรหัสไว้เป็นความลับ และเก็บไว้ในที่ปลอดภัยแยกจากการ์ดหน่วย ความจำ

## การฟอร์แมตการ์ดหน่วยความจำ

ต้องการลบเนื้อหาทั้งหมดออกจากการ์ดหน่วยความจำของคุณใช่หรือไม่ เมื่อ ฟอร์แมตการ์ดหน่วยความจำแล้ว ข้อมูลทั้งหมดในการ์ดจะถูกลบออก

- **1.** เลือก **ไฟล**์
- 2. เลือกการ์ดหน่วยความจำค้างไว้ แล้วเลือก **ตัวเลือกการ์ด**
- 3. เลือก **ล้างการ์ดความจำ**

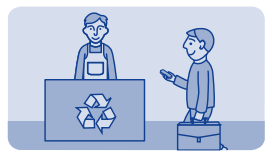

## การเตรียมโทรศัพท์สำหรับการรีไชเคิล

หากคุณชื้อโทรศัพท์ใหม่ หรือต้องการทิ้งโทรศัพท์ Nokia แนะนำให้คุณ รีไซเคิลโทรศัพท์ของคุณ ก่อนอื่น ให้ลบข้อมูลส่วนตัวและเนื้อหาทั้งหมด ออกจากโทรศัพท์ของคุณ

### การลบเนื้อหาทั้งหมดและเรียกคืนการดั้งค่าให้เป็นค่าเริ่มต้น 1. สำรองข้อมูลที่คุณต้องการเก็บไปยังการ์ดหน่วยความจำที่ใช้งานร่วมกันได้ หรือคอมพิวเดอร์ที่ใช้งานร่วมกันได้

2. วางทุกสายสนทนาและยุดิการเชื่อมต่อทั้งหมด

## เลือก การตั้งค่า และ เรียกตั้งค่าดั้งเดิม > ทั้งหมด

### 4. ป้อนรหัสโทรศัพท์

5. โทรศัพท์ของคุณจะปิดและเปิดอีกครั้ง ตรวจสอบให้แน่ใจว่าข้อมูลส่วนดัว ของคุณเช่น รายชื่อ, ภาพถ่าย, เพลง, วิดีโอ, บันทึก, ข้อความ, อีเมล, งาน นำเสนอ, เกมส์ และแอพพลิเคชั่นอื่นๆ ที่ติดดั้งไว้ได้ถูกลบออกแล้ว

เนื้อหาและข้อมูลที่เก็บอยู่ในการ์ดหน่วยความจำหรือชิมการ์ดจะไม่ถูก ลบออกไป

# การสนับสนุนและการอัพเดต

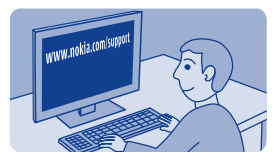

### การแก้ไขปัญหา

หากคุณมีปัญหา ให้ปฏิบัดิตามขั้นตอนต่อไปนี้

- ปิดเครื่อง และถอดแบดเดอรื่ออก เมื่อเวลาผ่านไปสักครู่ ให้ใส่แบดเดอรื่ กลับคืน แล้วเปิดเครื่อง
- อัพเดดชอฟด์แวร์โทรศัพท์ของคุณ เลือก การตั้งค่า และ โทรศัพท์ > อัพเดตอุปกรณ์
- เรียกคืนการตั้งค่าตั้งเดิม วางทุกสายสนทนาและยุติการเชื่อมต่อทั้งหมด แล้วเลือก การตั้งค่า และ เรียกตั้งค่าตั้งเดิม > การตั้งค่าเท่านั้น

หากยังไม่สามารถแก้ไขปัญหาได้ โปรดดิดด่อ Nokia เพื่อทำการซ่อมแซมที่ www.nokia.com/support ก่อนจะส่งโทรศัพท์ใปช่อมแชม ควรสำรอง ข้อมูลของคุณก่อนทุกครั้ง เพราะข้อมูลส่วนตัวทั้งหมดในโทรศัพท์อาจถูกลบ นอกจากนี้ คณยังสามารถไปที่ www.nokia.com/support เพื่อหา

- ข้อมูลการแก้ไขปัญหา
- ข่าวสารเกี่ยวกับแอพพลิเคชั่นและดาวน์โหลด
- คู่มือผู้ใช้ฉบับนี้ในแบบฉบับเด็ม
- ข้อมูลการอัพเดตซอฟต์แวร์

 รายละเอียดเกี่ยวกับคุณสมบัติและเทคโนโลยี และความสามารถในการใช้ งานร่วมกันของโทรศัพท์และอุปกรณ์เสริม

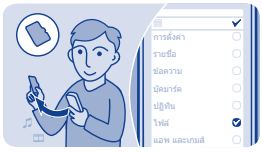

# การสำรองเนื้อหาลงในการ์ดหน่วยความจำ

คุณต้องการแน่ใจว่าคุณจะไม่สูญเสียไฟล์ที่สำคัญไปใช่หรือไม่ คุณสามารถ สำรองข้อมูลในหน่วยความจำเครื่องลงในการ์ดหน่วยความจำที่สามารถ ใช้งานร่วมกันได้

เลือก **การตั้งค่า > ชิงค์และสำรอง** 

- เลือก สร้างข้อมูลสำรอง
- 2. เลือกสิ่งที่คุณต้องการสำรองข้อมูล แล้วเลือก 🗸

### การเรียกคืนไฟล์สำรอง

เลือก **เรียกข้อมูลสำรอง** และสิ่งที่คุณด้องการเรียกคืน แล้วเลือก 🗡

# เกี่ยวกับการอัพเดตชอฟต์แวร์โทรศัพท์

ก้าวให้สอดคล้องกับจังหวะ - อัพเดดชอฟด์แวร์โทรศัพท์ของคุณเพื่อรับ คุณสมบัติใหม่ๆ ที่ทำงานได้ดีขึ้นสำหรับโทรศัพท์ของคุณ นอกจากนี้ การอัพเดดชอฟด์แวร์ยังอาจปรับปรุงประสิทธิภาพของโทรศัพท์อีกด้วย

ขอแนะนำให้คุณทำการสำรองข้อมูลส่วนบุคคลก่อนที่จะอัพเดตซอฟด์แวร์ โทรศัพท์ของคุณ

### 🔺 คำเดือน:

หากคุณติดตั้งโปรแกรมอัพเดดชอฟด์แวร์ คุณจะไม่สามารถใช่โทรศัพท์ได้ แม้กระทั่งการโทร ฉุกเฉิน จนกว่าจะติดตั้งเสร็จและรีสดาร์ทโทรศัพท์อีกครั้ง

การใช้บริการหรือการดาวน์โหลดเนื้อหาอาจส่งผลให้เกิดการถ่ายโอนข้อมูล จำนวนมาก ซึ่งอาจก่อให้เกิดค่าใช้จ่ายในการรับส่งข้อมูล

ก่อนเริ่มการอัพเดด ให้เชื่อมต่ออุปกรณ์ชาร์จ หรือตรวจดูให้แน่ใจว่าแบดเตอรี่ สำหรับโทรศัพท์ของคุณมีพลังงานเพียงพอ

หลังจากการอัพเดด คุณจะพบว่าคำแนะนำในคู่มือผู้ใช้นี้อาจไม่ใช่คำแนะนำ ที่มีการอัพเดดล่าสุดอีกต่อไป โปรดดูคู่มือผู้ใช้ฉบับล่าสุดที่ www.nokia.com/support

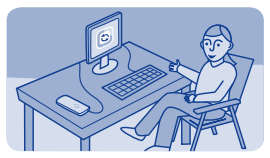

## การอัพเดตชอฟต์แวร์โทรศัพท์โดยใช้คอมพิวเตอร์

อัพเดดซอฟต์แวร์ของโทรศัพท์ด้วยแอพพลิเคชั่น Nokia Suite สำหรับ คอมพิวเตอร์ นอกจากนี้ คุณยังสามารถสำรองข้อมูลภาพถ่ายและข้อมูลอื่นๆ ในโทรศัพท์ไว้ในคอมพิวเดอร์ของคุณได้

คุณจำเป็นต้องมีคอมพิวเตอร์ การเชื่อมต่ออินเทอร์เน็ตความเร็วสูง และสาย USB ที่ใช้งานร่วมกันได้ เพื่อเชื่อมต่อโทรศัพท์ของคุณเข้ากับคอมพิวเตอร์

หากต้องการข้อมูลเพิ่มเดิมและต้องการดาวน์โหลดแอพพลิเคชั่น โปรดไปที่ www.nokia.com/support

โปรดดูที่ 🛏 9

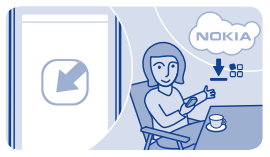

## อัพเดตชอฟต์แวร์ด้วยโทรศัพท์ของคุณ

คุณสามารถอัพเดดซอฟด์แวร์โทรศัพท์แบบไร้สายได้ คุณสามารถดั้งค่า ให้โทรศัพท์ของคุณตรวจสอบการอัพเดดโดยอัตโนมัติได้

คุณสามารถอัพเดดซอฟด์แวร์เมื่อใช้ซิมการ์ดที่อยู่ในที่วางซิมการ์ดภายใน เครื่องเท่านั้น

### เลือก **การตั้งค่า** และ **โทรศัพท์ > อัพเดตอุปกรณ์**

หากต้องการตรวจสอบว่ามีอัพเดตหรือไม่ ให้เลือก โหลด SW อุปกรณ์

 หากด้องการดาวน์โหลดและติดดั้งอัพเดด ให้เลือก โหลด SW อุปกรณ์ แล้วปฏิบัติดามคำแนะนำที่แสดงบนโทรศัพท์

การอัพเดดอาจใช้เวลาหลายนาที หากคุณมีปัญหา กรุณาดิดด่อผู้ให้บริการ เครือข่าย

การดรวจสอบอัพเดตโดยอัตโนมัติ เลือก อัพเดต SW อัตโนมัติ แล้วเลือกความถี่ในการดรวจสอบ

ผู้ให้บริการเครือข่ายของคุณอาจส่งการอัพเดตในแบบ OTA มายังโทรศัพท์ ของคุณโดยตรง โปรดดิดด่อขอรับข้อมูลเพิ่มเดิมเกี่ยวกับบริการเสริม จากระบบเครือข่ายจากผู้ให้บริการเครือข่ายของคุณ

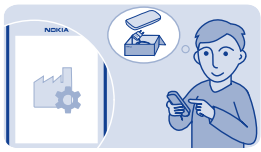

# การเรียกคืนการตั้งค่าดั้งเดิม

หากโทรศัพท์ของคุณทำงานผิดปกติ คุณสามารถรีเซ็ดการตั้งค่าบางอย่าง ให้กลับไปเป็นค่าเดิมได้

1. วางทุกสายสนทนาและยุดิการเชื่อมต่อทั้งหมด

# เลือก การตั้งค่า และ เรียกตั้งค่าดั้งเดิม > การตั้งค่าเท่านั้น

### 3. ป้อนรหัสโทรศัพท์

การเรียกคืนนี้จะไม่มีผลต่อเอกสารหรือไฟล์ที่เก็บไว้ในโทรศัพท์ของคุณ

หลังจากเรียกคืนการตั้งค่าดั้งเดิมแล้ว โทรศัพท์ของคุณจะปิดและเปิดขึ้น ใหม่อีกครั้ง ซึ่งอาจใช้เวลานานกว่าปกติ

### รหัสผ่าน

| รหัส PIN หรือ<br>PIN2<br>(ดัวเลข 4-8 ตัว)               | รหัสเหล่านี้จะช่วยป้องกันชิมการ์ดของคุณจากการ<br>ใช้งานโดยไม่ได้รับอนุญาดหรือใช้เพื่อเข้าใช้<br>งานคุณสมบัติบางอย่าง                                                                     |
|---------------------------------------------------------|----------------------------------------------------------------------------------------------------|
|                                                         | คุณสามารถตั้งโทรศัพท์ของคุณให้ถามหารหัส PIN เมื่อ<br>คุณเปิดเครื่องได้                                                                                                    |
|                                                         | หากรหัสนี้ไม่ได้ให้มาพร้อมกับการ์ด หรือคุณลึมรหัสดัง<br>กล่าว โปรดดิดต่อผู้ให้บริการของคุณ                                                                                               |
|                                                         | หากคุณพิมพ์รหัสผิดดิดต่อกันสามครั้ง คุณต้องยกเลิก<br>การปิดกั้นรหัสด้วยรหัส PUK หรือ PUK2                                                                                                |
| รหัส PUK หรือ<br>PUK2<br>(ตัวเลข 8 ตัว)                 | รหัสเหล่านี้ใช้เพื่อยกเลิกการปิดกั้นรหัส PIN หรือ PIN2                                                                                                    |
|                                                         | หากรหัสดังกล่าวไม่ได้ให้มาพร้อมกับซิมการ์ด โปรด<br>ติดต่อผู้ให้บริการของคุณ                                                                                                    |
| หมายเลข IMEI<br>(ตัวเลข 15 ตัว)                         | หมายเลขนี้ใช้เพื่อระบุโทรศัพท์ที่ใช้ได้ในเครือข่าย<br>หมายเลขดังกล่าวสามารถใช้เพื่อปิดกั้นเมื่อโทรศัพท์<br>ถูกขโมยได้ เป็นต้น คุณอาจต้องแจ้งหมายเลขนี้ให้ศูนย์<br>บริการ Nokia Care ทราบ |
|                                                         | หากต้องการดูหมายเลข IMEI ให้โทร *# <b>06</b> #                                                                                                    |
| รหัสล็อก (รหัส<br>ความปลอดภัย<br>(อย่างต่ำ 5<br>ตัวเลข) | วิธีนี้จะช่วยป้องกันการใช้โทรศัพท์โดยไม่ได้รับอนุญาด                                                                                                    |
|                                                         | คุณสามารถตั้งโทรศัพท์ของคุณให้ถามหารหัสล็อกที่<br>คุณกำหนด รหัสล็อกที่ระบบตั้งไว้คือ 12345                                                                                               |
|                                                         | โปรดเก็บรหัสนี้ไว้เป็นความลับและเก็บไว้ในที่ปลอดภัย<br>ห่างจากโทรศัพท์ของคุณ                                                                                                    |

| หากคุณลืมรหัสและโทรศัพท์ของคุณถูกล็อก คุณ<br>จะต้องนำโทรศัพท์เข้ารับบริการ ทั้งนี้อาจมีการคิดค่า<br>ใช้จ่ายเพิ่มเดิม และข้อมูลส่วนบุคคลทั้งหมดในเครื่อง<br>ของคุณอาจถูกลบออกไป |
|----------------------------------------------------------------------------------------------------|
| สำหรับข้อมูลเพิ่มเดิม โปรดดิดด่อ Nokia Care หรือ<br>ดัวแทนจำหน่ายโทรศัพท์ของคุณ                                                                                                |

# ข้อมลผลิตภัณฑ์และความปลอดภัย

### ดวามปลอดภัย

โปรดอ่านและปฏิบัติดามคำแนะนำต่อไปนี้ ู้ พิละพั้นอาจก่อให้เกิดอันตรายหรือเป็นการ ผิดกภหมายได้ สำหรับข้อมลเพิ่มเดิม โปรดอ่านในค่มือผู้ใช้ฉบับสุมบรณ์

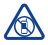

#### ปิดโทรศัพท์เมื่ออยู่ใน บริเวณที่ห้ามใช้โท้รศัพท์ ไร้สาย

ปิดโทรศัพท์เมื่อไม่ได้รับอนฌาตให้ใช้ โทรศัพท์มือถือหรือเมื่อโทร่ศัพท์อาจก่อ ให้เกิดสัญญาณรบกวนหรืออันตราย ด้วอย่างเช่น บนเครื่องบิน. ในโรงพยาบาล หรือเมื่ออยู่ใกล้กับอุปกรณ์ทางการแพทย์. น้ำมันเชื้อเพลิง, สารเคมี หรือบริเวณ ที่มีการระเบิด ปฏิบัติตามคำแนะนำ ทกประการเมื่ออยู่ในพื้นที่ที่จำกัดการใช้

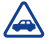

#### ดำนึงถึงความปลอดภัย ในการขับขี่ยานพาหนะ เป็นอันดับแรก

ควรปฏิบัติตามกฏหมายท้องถิ่น ไม่ควรใช้ มือจับสิ่งอื่นใดเมื่อคณขับขี่ยานพาหนะอย่ สิ่งสำคัญอันดับแรกท่ีคณควรคำนึง ในขณะขับขี่ยานพาหน่ะ คือ ความ ปลอดถ้นบบท้องกบบ

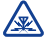

#### สัญญาณรบกวน อปกัรณ์ไร้สายทั้งหมดจะไวต่อ

สัญญาณรบกวน ซึ่งจะส่งผล ต่อประสิทธิภาพการทำงานของเครื่องได้

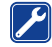

### บริการที่ผ่านการรับรอง

เฉพาะผ้ที่ผ่านการรับรองเท่านั้น ที่จะสามารถประกอบหรือซ่อม อปกรณ์ต่างๆ ของเครื่องได้

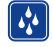

เก็บโทรศัพท์ไว้ในที่แห้ง โทรศัพท์ของคณไม่กันน้ำ ควร เก็บโทรสัพท์ไว้ใบที่แห้ง

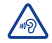

#### ปกป้องความสามารถ ในการได้ยินของคณ

ลย่าฟังระดับเสียงที่ดังเป็บระยะ เวลาบานเพื่อป้องกับอับตรายต่อการได้ยิบ เสียง ดารใช้ดาวบระบัดระวังเปื่อ ถือโทรศัพท์ไว้ใกล้หูขณะที่เปิดลำโพง

ดำแนะนำคณสมบัติเฉพาะ 🛏 1 โปรดจำไว้ว่าต้องปฏิบัติตามข้อ กำหนดด้านความปลอดภัยที่ใช้บังคับ

โปรดใช้เการ์ดหม่ายดาามลำที่ใช้งามร่าม กับได้โดยที่ Nokia ให้การรับรองสำหรับ ใช้ร่วมกับโทรศัพท์นี้เท่านั้น การ์ดที่ไม่ สามารถใช้งานร่วมกันได้อาจก่อให้ เกิดความเสียหายแก่การ์ดและโทรศัพท์ รวมถึงข้อมูลที่ได้รับการจัดเก็บอยู่ในการ์ด อีกด้าย

ข้อสำคัณ: อปกรณ์นี้ออกแบบ มาให้ใช้กับชิมการ์ดมาตรราน (ดภาพ) เท่านั้น การใช้การ์ดที่ไม่สามารถใช้งาน ร่วมกับได้อาจทำให้การ์ดหรือโทรศัพท์ เสียหาย และอาจทำให้ข้อมูลที่เก็บอยู่ใน การ์ดบั้นเสียหายอีกด้าย โป้รดสอบกา้บ

#### ข้อมูลการใช้ซึมการ์ดที่มีคัทเอาท์แบบ mini-UICC จากผู้ให้บริการมือถือของคุณ

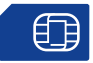

หากคุณมีเพียงหนึ่งขิมการ์ด ให้ไส่ขิมการ์ด ลงในที่วางขิมการ์ด SIM1 คุณสมบัติ และบริการบางอย่างอาจสามารถใช้งาน ได้ต่อเมื่อใช้ซิมการ์ดในที่วางซิมการ์ด SIM1 เท่านั้น หากมีชิมการ์ดเฉพาะ ในที่วางขิมการ์ด SIM2 คุณจะสามารถ ใช้โทรศัพท์เพื่อโทรจุกเฉินได้เท่านั้น

ขิมการ์ดทั้งสองจะสามารถใช้งานได้พร้อม กันเมื่อไม่ได้ใช้โทรศัพท์อยู่ แต่หากมีการ ใช้งานซิมการ์ดหนึ่งอยู่ เช่น ใช้เพื่อ โทรออก คุณจะไม่สามารถใช้อีกซิมการ์ด หนึ่งได้

➡ 2 หากแบดเดอรี่หมด อาจด้องใช้ เวลาหลายนาทึกว่าที่สัญลักษณ์แสดงการ ชาร์จจะปรากฏขึ้นหรือก่อนที่จะสามารถ โทรออกได้

หลีกเลี่ยงการจับบริเวณเสาอากาศขณะใช้ งานเสาอากาศ การสัมผัสกับเสาอากาศ ขณะกำลังส่งหรือวันสัญญาณอาจส่ง ผลต่อคุณภาพของการสื่อสาร และ อาจทำให้อายุการใช้งานแบดเตอรีสั้นลง เนื่องจากมีการใช้พลังงานสูงขึ้น ขณะทำงาน 3 **0** ข้อสำคัญ: โปรดหลีกเลี่ยง การขูดขีดหน้าจอแบบสัมผัส

หากต้องการป้อนเครื่องหมาย + ที่ ใช้สำหรับโทรต่างประเทศ ให้เลือก \* สอง ครั้ง

➡ 4 ▲ คำเดือน: เมื่อเปิดใช้โหมดบน เครื่องบิน คุณไม่สามารถโหรออกหรือรับ สาย รวมทั้งการโทรฉุกเฉิน หรือไข่คุณ สมบัติอื่นๆ ที่ต่องอยู่ในพื้นที่ให้บริการ ในการโทรออก ให้เปิดใช้รูปแบบอื่น

โทรศัพท์จะบันทึกข้อมูลสายที่ไม่ได้ รับและสายที่ได้รับก็ต่อเมื่อเครือ ข่ายรองรับ โทรศัพท์เปิดอยู่ และอยู่ใน พื้นที่บริการของเครือข่าย

คุณสามารถใช้การโทรด่วนกับรายชื่อที่ จัดเก็บอยู่เครื่องหรือในชิมการ์ดที่อยู่ ในที่วางชิ้มการ์ด SIM1 ภายในเครื่อง เท่านั้น

➡ 5 การใช้บริการหรือการดาวน์โหลด เนื้อหาอาจส่งผลให้เกิดการถ่ายโอนข้อมูล จำนวนมาก ซึ่งอาจก่อให้เกิดค่าใช้จ่ายใน การรับส่งข้อมูล

➡ 6 คุณสามารถส่งข้อความแบบด้วอักษร ที่มีความยาวมากกว่าความยาวด้วอักษร ที่กำหนดของข้อความเดียว สำหรับ ข้อความที่มีความยาวมาก เครื่องจะแบ่ง ส่งข้อความขออกเป็นสองข้อความขึ้นไป ผู้ ให้บริการอาจคิดค่าใช้จ่ายตามนั้น สำหรับดัวอักษรที่มีเครื่องหมายเสียงหนัก เครื่องหมายอื่นๆ หรือดัวอักษรจากภาษา ที่เลือกบางภาษาจะใช้พื้นที่มากขึ้น ซึ่ง อาจจำกัดจำนวนด้วอักษรที่สามารถส่งเป็น ข้อความเดียวได่น้อยลง

➡ 7 หากรายการที่คุณแทรกในข้อความ มัลดิมีเดียมีขนาดที่ใหญ่เกินกว่าที่เครือ ข่ายกำหนด โทรศัพท์จะลดขนาดใหโดย อัดโนมัดิ

➡ 8 เฉพาะโทรศัพท์ที่ใช้งานร่วมกันได้ เท่านั้นที่สามารถรับและแสดงข้อความ มัลดิมีเดียได้ ข้อความอาจดูแดกต่างกัน ไปดามโทรศัพท์ในแต่ละเครื่อง

การส่งข้อความพร้อมสิ่งที่แนบอาจมีค่าใช้ จ่ายสูงกว่าการส่งข้อความตัวอักษรทั่วไป สำหรับข้อมูลเพิ่มเดิม โปรดดิดด่อผู้ให้ บริการของคุณ

การทำงานของโทรศัพท์ในโมเตคที่ถูก ช่อนไว้ถือเป็นวิธีที่ปลอดภัยยิ่งขึ้น ในการหลักเสี่ยงของต้นวรีที่เป็นอันตราย ทำมยอมรับคำขอเชื่อมต่อ Bluetooth จาก แหล่งที่คุณไม่เชื่อถือ นอกจากนี้ คุณ สามารถปิดฟังกัชัน Bluetooth ได้เมื่อ ไม้ได้ใช้งาน

➡ 9 คุณสามารถใช้ Nokia Suite กับ ชิมการ์ดที่อยู่ในที่วางชิมการ์ดภายใน เครื่องเท่านั้น

การเรียกคืนการดั้งค่าจะไม่มีผลต่อเอกสาร หรือไฟล์ที่เก็บไว้ในโทรศัพท์ของคุณ ในการปิดการแจ้งเดือนจากแอพพลิเคชั่น เครือข่ายทางสังคม บนหน้าจอแอพ ให้ เลือก **การแจ้งเดือน > ☰ > การตั้งค่า** 

### อุปกรณ์เสริมของแท้จาก Nokia

หากต้องการทราบแหล่งจำหน่ายอุปกรณ์ เสริมที่ได้รับการรับรอง สามารถสอบถาม จากตัวแทนจำหน่ายของคุณ

อุปกรณ์เสริมสำหรับโทรศัพท์ของคุณ มีจำหน่ายอยู่เป็นจำนวนมาก สำหรับ รายละเอียดเพิ่มเดิม โปรดดูที่ www.nokia.co.th/accessories

#### ข้อกำหนดที่ควรปฏิบัติสำหรับ การใช้อุปกรณ์เสริม

- เก็บอุปกรณ์เสริมทั้งหมดให้พัน มือเด็ก
- หากต้องการถอดสายไฟออกจาก อุปกรณ์เสริม ให้จับที่ปลั๊กไฟและดึง ออก อย่าดึงที่สายไฟ
- ดรวจสอบอย่างสม่ำเสมอว่าอุปกรณ์ เสริมที่ได้ดิดดั้งในพาหนะได้รับ การดิดดั้งอย่างแน่นหนาและทำงาน อย่างถูกต้อง
- เฉพาะผู้ที่มีคุณสมบัดิผ่านการ รับรองเท่านั้นที่จะติดดั้งอุปกรณ์ เสริมในรถที่ติดดั้งยากได้

**แบดเดอรี่** ประเภท: BL-4U

ระยะเวลาการสนทนา:

#### สูงสุด 17 ชั่วโมง

สแดนด์บาย:

สูงสุด 25 วัน

ข้อสำคัญ: เวลาในการสนทนา และเวลาเปิดร<sup>้</sup>อรับสายนั้นเป็นค่าโดย ประมาณและอย่ภายใต้ลักษณะของเครือ ข่ายที่มีประสิทธิ์ภาพสงสดเท่านั้น เวลาใน การสนทนาและเวลาเปิดรอรับสาย ของแบตเดอรี่ดามจริงขึ้นอย่กับชิมการ์ด คณสมบัติที่ใช้ อายและสภาพ ของแบดเตอรี่ อณหภมิที่ใช้แบดเดอรี่ ลักษณะของเครื่อข่าย และอีกหลายปัจจัย รวมทั้งอาจมีระยะเวลาน้อยกว่าที่ระบไว้ ข้างต้น เสียงเรียกเข้า การจัดการสายเรียก เข้าโดยใช้แสบด์ฟรี การใช้ใบโหบด ดิจิตอล และฟังก์ชันอื่นๆ จะทำให้ สิ้นเปลืองแบดเตอรี่ รวบทั้งระยะเวลาที่ ให้เครื่องโทรออกก็ส่งผลต่อเวลา ในการเปิดรอรับสายด้วย และเช่นเดียวกัน ระยะเวลาที่เปิดโทรศัพท์ไว้และอย่ใน โหมดพร้อมทำงานก็จะมีผลต่อเวล้า ดยสายด้วย

#### บริการและค่าใช้จ่ายของเครือ ข่าย

โทรศัพท์ของคุณได้รับการรับรองให้ใช้ใน เครือข่าย EGSM 900 และ 1800 MHz คุณด้องสมัครสมาชิกกับผู้ให้บริการ ก่อนเริ่มใช้งานโทรศัพท์

การใช้คุณสมบัดิบางอย่างและการ ดาวน์โหลดเนื้อหามายังโทรศัพท์ของคุณ จำเป็นต้องมีการเชื่อมต่อกับเครือข่ายและ อาจส่งผลให้เกิดค่าใช้จ่ายในการรับ ส่งข้อมูล คุณสมบัติของผลิตภัณฑ์ บางอย่างด้องการการสนับสนุนจากเครือ ข่าย และคุณอาจต้องสมัครสมาชิก เสียก่อน

#### การดูแลอุปกรณ์ของคุณ

คุณควรัดแล้อุปกรณ์ แบดเตอรี่ อุปกรณ์ ชาร์จ และอุปกรณ์เสริมด้วยความ ระมัดระวัง คำแนะนำต่อไปนี้จะช่วยให้คุณ ปฏิบัติดามเงื่อนไขการรับประกันได้อย่าง ถูกต้อง

- เก็บโทรศัพท์ไว้ในที่แห้ง การจับดัว ของไฉ่บ้า ความเป็ยกขึ้น และ ของเหลวทุกประเภท หรือความชุ่ม ขึ้น จะทำให้เภิดองค์ประกอบของแร่ ซึ่งอาจทำให้วงจรอิเล็กทรอนิกส์ สึกกร่อนได้ หากด้วเครื่องเปียกขึ้น ให้เถอดแบดเตอรี่ออกและปล่อย ให้เครื่องแห้งสนิทดีก่อน
- อย่าใช้หรือเก็บอุปกรณ์ไว้ในที่ ที่มีฝุ่นหรือที่สกปรก เนื่องจาก อาจทำให้อุปกรณ์ส่วนที่สามารถ ขยับได้และส่วนประกอบที่เป็น อิเล็กทรอนิกส์เสียหายได้
- อย่าเก็บอุปกรณ์ไว้ในอุณหภูมิที่สูง เนื่องจากอุณหภูมิสูงอาจทำให้ อายุการใช้งานของอุปกรณ์สั้นลง แบดเตอร้อาจเสื่อมสภาพ และ ทำให้พลาสติกงอหรือละลายได้

- อย่าเก็บโทรศัพท์ไว้ในอุณหภูมิ ที่เย็นจัด เนื่องจากเมื่ออุณหภูมิเพิ่ม ขึ้นจนถึงอุณหภูมิปกติ ความขึ้น จะก่อตัวขึ้นภายในเครื่อง ซึ่ง อาจทำให้อุปกรณ์และแผง วงจรอิเล็กทรอนิกส์เสียหายได้
- อย่าพยายามเปิดดูภายในเครื่อง อุปกรณ์นอกเหนือจากที่แนะนำ ไว้ในคู่มือผู้ใช้
- การตัดแปลงที่ไม่ได้รับการรับรอง อาจทำให้อุปกรณ์เสียหายและยัง เป็นการฝ่าฝืนกฎหมายว่าด้วย อุปกรณ์วิทยุสื่อสารอีกด้วย
- อย่าโยน เคาะ หรือเขย่าโทรศัพท์ การใช้งานโดยไม่ถนอมเครื่อง อาจทำให้แผงวงจรภายใน และกลไกเกิดความเสียหายได้
- ใช้แต่ผ้าแห้งที่นุ่มสะอาดทำความ สะอาดพื้นผิวของอุปกรณ์เท่านั้น
- อย่าทาสีโทรศัพท์ เนื่องจาก สื่อาจเข้าไปอุดดันในขึ้นส่วนที่เลื่อน ได้ของโทรศัพท์ และอาจส่ง ผลต่อประสิทธิภาพการทำงาน ของโทรศัพท์
- ปิดอุปกรณ์และถอดแบดเดอรื่ ออกเป็นครั้งคราว เพื่อประสิทธิภาพ ในการทำงานสูงสุด
- เก็บอุปกรณ์ไว้ให้ห่างจากแม่เหล็ก หรือสนามแม่เหล็ก

 ในการเก็บรักษาข้อมูลสำคัญ ของคุณให้ปลอดภัย ให้จัดเก็บ ข้อมูลนั้นโดยแยกไว้สองที่ เป็นอย่างน้อย เช่น ในโทรศัพท์ การ์ดหน่วยความจำ หรือ คอมพิวเตอร์ หรือจดบันทึกข้อมูล สำคัญลงในกระดาษ

### การนำกลับมาใช้ใหม่

ส่งคืนผลิตภัณฑ์อิเล็กทรอบิกส์ แบดเดอรี่ และวัสดุบรรจุภัณฑ์ที่ใช้แล้วไปยังจุด ศัดแยกขยะเฉพาะทุกครั้ง วิธีนี้จะช่วย ป้องกันการกำจัดขยะที่ไม่มีการควบคุม และช่วยรณรงค์การรีไซเค็ลวัสดุใช้แล้ว ต่างๆ ไปรดตรวจสอบวิธีการรีไซเค็ล ผลิตภัณฑ์ Nokia ของคุณได้ที่ www.nokia.com/recycling

#### เกี่ยวกับการจัดการสิทธิ์ แบบดิจิตอล

ขณะที่ไข้โทรศัพท์เครื่องนี้ คุณควรเคารพ ต่อกฎหมายและจารีตประเพณีท้องถิ่น ทั้งหมด ความเป็นส่วนตั้ว สิทธิส่วนบุคคล ของผู้อื่น และลิขสิทธิ์ การคุ้มครอง ด้านลิขสิทธิ์อาจข่วยป้องกันการคัดลอก การแก้ไข หรือการโอนภาพถ่าย เพลง และ เนื้อหาบางส่วนได้

เจ้าของเนื้อหาสามารถใช้เทคโนโลยี การจัดการสิทธิ์แบบดิจิตอล (DRM) ประเภทอิ่นๆ เพื่อไกป้องทรัพย์สินทาง ปัญญารวมถึงสิขสิทธิ์ได้ อุปกรณ์นี่จะใช้ ชอฟต์แวร์ DRM หลากหลายประเภท ในการเข้าถึงข้อมูลที่ป้องกันด้วย DRM และด้วยอุปกรณ์นี้ คุณจึงสามารถเข้าถึง ข้อมูลที่ได้รับการป้องกันด้วย OMA DRM 2.0 หากซอฟต์แวร์ DRM บางอย่าง ไม่สามารถปกป้องเนื้อหาได้ เจ้าของ เนื้อหาสามารถขอให้เพิกถอนความ สามารถของซอฟต์แวร์ DRM ในการเข้า ถึงข้อมูลที่ป้องกันด้วย DRM ในนได้ นอกจากนี้ การเพิกถอบยังอาจป้องกัน การต่ออายุของข้อมูลที่ป้องกันด้วย DRM ในอุปกรณ์ของคุณแล้ว การเพิกถอน ขอฟต์แวร์ DRM นี้จะไม่ส่งผลกระทบ ต่อการใช้เนื้อหาที่ได้รับการปกป้องด้วย DRM ประเภทอื่น หรือการใช้เนื้อหาที่ไม่ ได้รับการป้องกันด้วย DRM

เนื้อหาที่ป้องกันด้วยการจัดการสิทธิ์ แบบดิจิดอล (DRM) จะมาพร้อมกับสิทธิ การใช้ที่เกี่ยวข้องซึ่งทำหน้าที่ระบุถึงสิทธิ ของคุณในการใช้เนื้อหา

หากโทรศัพท์ของคุณมีข้อมูลที่ป้องกัน ด้วย OMA DRM เมื่อจะสำรองข้อมูล ทั้งรหัสการใช้และเนื้อหานั้น ให้ใช้ฟังก์ขัน การสำรองข้อมูลจากโปรแกรม Nokia Suite

ริธีการถ่ายโอนข้อมูลแบบอื่นๆ อาจไม่โอน รหัสการใช้ที่จำเป็นต้องถูกเรียกสืนพร้อม เนื่อหาเพื่อให้คุณสามารถใช้เนื้อหา ที่ป้องกันด้วย OMA DRM ได้ต่อไปหลัง จากจัดรูปแบบหน่วยความจำโทรศัพท์แล้ว คุณอาจจำเป็นต้องเรียกคืนรหัสการใช้ หากไฟล่ไนโทรศัพท์ของคุณเลีย

### เคล็ดลับและข้อเสนอ

เพื่อช่วยให้คุณสามารถใช้ประโยชน์สูงสุด จากโทรศัพท์และบริการ คุณจะได้รับ ข้อความตัวอักษรสำหรับคุณโดยเฉพาะ จาก Nokia ข้อความดังกล่าวจะมีข้อมูล เคล็ดลับ คำแนะนำ และการสนับสนุน

หากไม่ด้องการรับข้อความอีกต่อไป เลือก การตั้งค่า > บัญชี Nokia > เคล็ด ลับและข้อเสนอ

ในการให้บริการที่กล่าวถึงข้างดัน จะ มีการส่งเบอร์โทรศัพท์ของคุณ หมายเลข ผลิตภัณฑ์ของโทรศัพท์ของคุณ และ ข้อมูลการสมัครมือถือให้กับ Nokia เมื่อ คุณใช้โทรศัพท์เป็นครั้งแรก อาจมีการส่ง ข้อมูลบางอย่างหรือทั้งหมดให้ Nokia เมื่อ ทำการอัพเดดขอฟต์แวร์ อาจมีการใช้ ข้อมูลบ้าดหรือฟต์แวร์ อาจมีการใช้ ข้อมูลนี้ตามที่ระบุในนโยบายความเป็น ส่วนตัว ซึ่งสามารถดูได้ที่

#### แบตเตอรี่และอุปกรณ์ชาร์จ ข้อมูลเกี่ยวกับแบตเตอรี่ และอุปกรณ์ชาร์จ

โทรศัพท์ของคุณได้รับการออกแบบ มาให้ใช้กับ BL-4U แบดเตอรี่ชนิดที่ สามารถขาร์จประจุไหม้ได้ Nokia อาจ ผลิตแบดเตอร์รุ่นอื่นที่ใช้งานได้ กับโทรศัพท์รุ่นนี้ ควรใช้แบดเตอรี่ของแท้ ของ Nokia ทุกครั้ง

อุปกรณ์เครื่องนี้ได้รับการออกแบบให้ใช้ งานเมื่อได้รับพลังงานจากอุปกรณ์ชาร์จ ต่อไปนี้ AC-11 หมายเลขรุ่นอุปกรณ์ชาร์จ ของ Nokia ที่แท้จริงอาจแตกต่าง กันไปตามประเภทของปลั๊ก ซึ่งจะระบุโดย E, X, AR, U, A, C, K, B หรือ N

แบดเดอรี่สามารถนำมาชาร์จและคายประจุ แบดเดอรี่ได้หลายร้อยครั้ง แต่แบดเดอรี่ ก็จะค่อยๆ เสื่อมสภาพไปในที่สุด เมื่อ สังเกดเห็นว่าเวลาการสนทนาและสแดนด์ มายของแบดเดอรี่สั้นลงอย่างเห็นได้ขัด ให้เปลี่ยนแบดเดอรี่สั้นลงอย่างเห็นได้ขัด

ข้อสำคัญ: เวลาในการสนทนา และเวลาเปิดรอรับสายเป็นค่าโดยประมาณ เท่านั้น เวลาจริงจะขึ้นอยู่กับหลายปัจจัย เช่น สภาพของระบบเครือข่าย การตั้งค่า อุปกรณ์, คุณสบบัติที่ก่าลังใช้, สภาพ แมดเตอรี่ และอุณหภูมิ

**ดวามปลอดภัยของแบดเตอรี่** ปัตโทรศัพท์ และออดโทรศัพท์ออกจาก อุปกรณ์ชาริจากครั้งก่อนอดแบตเตอรี่ เมื่อคุณถอดอุปกรณ์ชาร์จหรืออุปกรณ์เสริม ออกจากเด้าเลี่ยบ ให้จับที่ปลักไฟและดึง ออก อะก่อพี่สายไฟ

เมื่อไม่ได้ใช้งานอุปกรณ์ชาร์จของคุณ ให้ออดอุปกรณ์ขาร์จออกจากเด้าเสียบ และอุปกรณ์ ไม่ควรเสียบแบดเดอรี่ที่ชาร์จ เดิมแล้วค้างไว้กับอุปกรณ์ชาร์จ เมื่องจาก การชาร์จเป็นเวลานานเกินไปจะทำให้ อายุการใช้งานของแบตเดอรี่สั้นลง หาก คุณทั้งแบดเดอรี่ที่ชาร์จเด็มไว้ แบดเดอรี่ จะคายประจุออกเองเมื่อเวลาผ่านไป โปรดเก็บแบดเดอรี่ไว้ในที่ที่มีอุณหภูมิ ระหว่าง 15°C และ 25°C (59°F และ 77°F) อุณหภูมิที่ร้อนหรือหนาวจัดทำให้ ประสิทธิภาพและอายุการใช้งานของ แบดเดอรี้หลือง แบดเดอรี่ที่ร้อนหรือเย็น เกินไปอาจทำให้อุปกรณ์ไม่สามารถใช้งาน ได้ฮั่วคราว

การลัดวงจรของแบดเดอรื่อาจเกิดขึ้นได้ เมื่อมีวัดถุประเภทโลหะมาลัมผัสกับแถง โลหะบนแงดเดอรี้ ด้วออป่างเช่น หาก คุณใส่แบดเดอรี่สำรองไว้ในกระเป๋า ของคุณ การลัดวงจรเช่นนี้อาจทำให้ แบดเดอรี่หรือวัดถุสำหรับเชื่อมต่อเกิด ความเสียหายได้

ห้ามทั้งแบดเตอรี่ที่ไม่ใช้ลงใน กองไฟเพราะแบดเตอร็อาจระเบิดได้ การ กำจัดแบดเตอรี่ต้องเป็นไปตามกฎหมาย ของท้องถิ่น นำกลับมาใช้ไหม่ ถ้าเป็นไป ได้ และไม่ควรทิงรวมกับขยะภายในบ้าน

ห้ามถอดขึ้นส่วน, ดัด, เปิด, บีบอัด, ดัดงอ, เจาะ หรือแยกส่วนเซลล์หรือแบดเตอวี หากแบดเดอร์ร้วออกมา อย่าให้ของเหลว นั้นสัมผัสกับผิวหนังหรือดวงดา หากสัมผัส โดนผิวหนังหรือดวงดา ให้ล่างบริเวณ นั้นด้วยน้ำสะอาดทันที หรือวีบไปพบ แพทย์

ห้ามดัดแปลง, ประกอบใหม่, พยายาม ใส่วัดถุแปลกปลอมลงในแบดเดอรี่ หรือ นำไปแช่ในน้ำหรือของเหลวชนิดอื่นๆ หาก แบดเดอรี่เสียหาย อาจทำให้เกิดการระเบิด ได้ ใช้แบดเดอรี่หรืออุปกรณ์ชาร์จ ตามวัตถุประสงค์ที่เหมาะสมเท่านั้น การ ใช้งานที่ไม่เหมาะสมหรือการใช้ งานแบดเดอรี่ที่ไม่ได้รับการรับรอง หรืออุปกรณ์ชาร์จที่ใช้ร่วมกันไม่ได้ อาจเสียงต่อการลุกไหม้ การระเปิด หรือ อันตรายอื่นๆ และอาจส่งผลต่อการรับรอง หรือการรับประกัน หากคุณเชื่อว่าแบดเตอรี่ หรืออุปกรณ์ชาร์จชำรุดเสียหาย ให้นำไปที่ ศูนย์บริการเพื่อตรวจสอบก่อนนำไปใช้ต่อ อย่าใช้อุปกรณ์ชาร์จนรือเนตเดอรี่ที่ชารด เสียหาย ใช้อุปกรณ์ชาร์จนอาคารเท่านั้น

#### ข้อมูลเพิ่มเดิมเกี่ยวกับความ ปลอดภัย การโทรฉกเฉิน

- ดรวจ สอบให้แน่ใจว่าได้ เปิดโทรศัพท์แล้ว
- 2 ดรวจสอบว่าสัญญาณมีความแรงที่ เพียงพอ นอกจากนี้ คุณอาจต้อง ดำเนินการดังด่อไปนี้
  - ใส่ชิมการ์ดลงในโทรศัพท์
  - ปิดการจำกัดการโทรในโทรศัพท์ ของคุณ เช่น การจำกัดการโทร การจำกัดเบอร์ หรือเฉพาะกลุ่ม
  - ดรวจสอบให้แน่ใจว่าโทรศัพท์ ของคุณไม่อยู่ในโหมดใช้บน เครื่องบิน
  - หากหน้าจอและปุ่มของคุณ ล็อกอยู่ ให้ปลดล็อก
- 3 กดปุ่มวางสายช้ำๆ จนกว่าหน้าจอ หลักจะปรากฏ

- 4 ในการเปิดแป้นหมุนโทรศัพท์ เลือก
  ◙
- 5 พิมพ์หมายเลขฉุกเฉินที่เป็น ทางการสำหรับดำแหน่งที่ตั้ง ปัจจุบันของคุณ ซึ่งหมายเลข โทรฉุกเฉินในแต่ละพื้นที่ จะแตกต่างกันไป
- 6 กดปุ่มโทร
- 7 คุณต้องให้ข้อมูลด่างๆ ที่ถูกต้อง ให้ได้มากที่สุด อย่าวางสายจนกว่า จะได้รับอนุญาดให้วางสายได้

ข้อสำคัญ: เปิดใช้งานทั้ง สายโทรศัพท์มือถิฉและอินเทอร์เน็ด หาก โทรศัพท์ของคุณสนับสนุน ลายอินเทอร์เน็ด เครื่องอาจพยายาม ต่อการโทรฉุกเฉินผ่านทั้งเครือข่ายเซล ฉุลาร์และผ่านผู้ไห้บริการสายอินเทอร์เน็ด ไม่สามารถรับของการเชื่อมต่อได้ ในบางสภาวะ ไม่ควรวางใจว่าโทรศัพท์ ไร้สายจะเป็นเครื่องมือสื่อสารที่ดีที่สุด เสมอในยามจำเป็น อาทิเช่น เมื่อเกิดกรณี ฉุกเฉินทางการนพทย์

### เด็กเล็ก

เครื่องของคุณ รวมทั้งอุปกรณ์เสริม ไม่ใช่ ของเล่น อุปกรณ์เหล่านั้นอาจมีขึ้น ส่วนขนาดเล็ก โปรดเก็บให้พันมือเด็กเล็ก

### อุปกรณ์ทางการแพทย์

ก<sup>้</sup>ารทำงานของอุปกรณ์สำหรับรับหรือ ส่งสัญญาณวิทยุรวมทั้งโทรศัพท์มือถือ อาจก่อให้เกิดสัญญาณรบกวนต่อการ ทำงานของอุปกรณ์ทางการแพทย์ที่ไม่มี การป้องกันสัญญาณเพียงพอได้ โปรด ปรึกษาแพกเข้หรือบริชันดูผลิตเตรื่อง มือทางการแพทย์นั้นๆ หากไม่แน่ใจ ว่าอุปกรณ์นั้นได้รับการป้องกันพลังงาน ความถี้วิทยุ จากภายนอกอย่างเพียง พอทริอไป

#### อุปกรณ์ทางการแพทย์ที่ปลูก ถ่ายไว้ในร่างกาย

ผู้ผลิตอุปกรณ์ทางการแพทย์แนะนำว่า ควรให้โทรศัพท์มือถืออยู่ห่างจากอุปกรณ์ ทางการแพทย์ที่ปลูกถ่ายไว้ในร่างกาย เช่น เครื่องควบคุมการเด่นของหัวใจ หรือเครื่องกระตุ้นการทำงานของหัวใจ อย่างน้อย 15.3 เชนติเมตร (6 นั้ว) เพื่อ หลึกเลี่ยงสัญญาณรบกวนที่อาจเกิดกับ เครื่องดังกล่าว สำหรับผู้ใช้อุปกรณ์ เทงการแพทย์ดังกล่าว ควรปฏิบัติดังนี้

- เก็บโทรศัพท์ให้อยู่ห่างจากอุปกรณ์ ทางการแพทย์มากกว่า 15.3 เชนดิเมตร (6 นิ้ว) เสมอ
- อย่าใส่อุปกรณ์ไร้สายไว้ในกระเป๋า เสื้อ
- ใช้โทรศัพท์กับหูข้างที่ตรงข้ามกับ อุปกรณ์ทางการแพทย์
- ปิดอุปกรณ์ไร้สาย หากสงสัย ว่ากำลังเกิดสัญญาณรบกวน
- ทำดามคำแนะนำจากผู้ผลิดสำหรับ อุปกรณ์ทางการแพทย์ดังกล่าว

หากคุณมีข้อสงสัยเกี่ยวกับการ ใช่โทรศัพท์ไร้สายร่วมกับอุปกรณ์ทางการ แพทย์ที่ปลูกถ่ายไว้ในร่างกาย โปรด ปรึกษากับแพทย์ที่ให้คำปรึกษา ด้านสุขภาพของคุณ

### คำตอบสำหรับการเข้าใช้งาน

Nokia มีหน้าที่ในการผลิตโทรศัพท์ เคลื่อนที่ที่สะดวกต่อการใช้งานให้ผู้ ใช้แต่ละคน รวมทั้งผู้ทุพพลภาพ สำหรับ ข้อมูลเพิ่มเดิม โปรดไปยังเว็บไซต์ของ Nokia ที่

#### www.nokiaaccessibility.com

### การฟัง

ดำเดือน: ขณะที่คุณใช้ชุดหูฟัง อาจ มีผลต่อความสามารถในการได้ยินเสียง ภายนอก ห้ามใช้ชุดหูฟังในสถานที่ที่อาจ มีผลต่อความปลอดภัยของคุณ

อุปกรณ์ไร้สายบางชนิดอาจก่อให้เกิด สัญญาณรบกวนกับเครื่องช่วยฟังบางชนิด ได้

#### นิกเกิล

พื้นผิวของโทรศัพท์เครื่องนี้ปราศจาก สารนิกเกิล

### ปกป้องโทรศัพท์ของคุณ จากเนื้อหาที่เป็นอันตราย

โทรศัพท์ของคุณอาจเสียงต่อไวรัส และเนื้อหาที่มีอันดรายอื่นๆ ควรใช้ความ ระมัดระวังดามรายละเอียดต่อไปนี้

 โปรดระมัดระวังในการเปิดข้อความ ข้อความเหล่านั้นอาจมีโปรแกรม ที่ประสงค์ร้ายหรืออาจทำให้ โทรศัพท์หรือคอมพิวเตอร์ของคุณ เสียหายได้

- โปรดระมัดระวังเมื่อทำการรับคำ ขอการเชื่อมต่อ การเรียก ดูอินเทอร์เน็ต หรือการดาวน์โหลด เนื้อหา ห้ามยอมรับการเชื่อมต่อ Bluetooth จากแหล่งที่คุณไม่เชื่อ ถือ
- ให้ติดดั้งและใช้เฉพาะบริการ และซอฟด์แวร์จากแหล่งที่คุณ ไว้วางใจ และมีการป้องกัน ความปลอดภัยอย่างเพียงพอ
- ดิดดั้งชอฟด์แวร์ป้องกันไวรัส และชอฟด์แวร์ด้านความปลอดภัย อื่นๆ องในโทรส์ทัพช่องคุณ และคอมพิวเตอร์ที่ใช้เชื่อมต่อ ให้ ใช้แอปพลิเคชั่นป้องกันไวรัสเพียง ครั้งละหนึ่งแอพพลิเคชั่นแก่านั้น การใช้งานมากกว่าหนึ่งแอพพลิเคชั่น อาจส่งผลกระทบต่อประสิทธิภาพ และการทำงานของโทรศัพท์และ/ หรือคอมพิวเตอร์
- หากคุณเข้าถึงบุ๊คมาร์คและลิงค์ สำหรับใช่ต่อื่นเทอร์เน็ตจากบริษัท ภายนอกติดตั้งไว้ส่วงหน้า โปรด ระมัดระวังเป็นพิเศษ Nokia จะไม่รับ ประกันหรือรับผิดชอบใดๆ ต่อ เว็บไซ่ด์เหล่านี้

### สภาพแวดุลัอุมการทำงาน

โทรศัพพ์เครื่องนี้เป็นไปตามคำแนะนำ ในการปล่อยคลื่นความถี้วิทยุ เมื่อ ใช่ในดำแหน่งปกดิที่หูหรือเมื่ออยู่ห่าง จากร่างกายอย่างน้อย 1.5 เซนดิเมตร (5/8 นิ้ว) ชองสำหรับพกพา อุปกรณ์เหน็ม เข็มข้ด หรือที่วางโทรศัพท์เพื่อการพกพา ไม่ควรมิโลหะเป็นส่วนประกอบ และควรให้ เครื่องอยู่ห่างจากร่างกายตามระยะห่างที่ กำหนดขัวดดัน

โทรศัพท์เครื่องนี้ต้องใช้การเชื่อมต่อกับ ระบบเครือข่ายที่มีคุณภาพเพื่อส่งไฟล์ ข้อมูลหรือข้อความ อาจได้วามลำข้า ในการส่งไฟล์ข้อมูลหรือข้อความ จนกว่า จะเชื้อมต่อได้อย่างมีคุณภาพ ปฏิบัติ ดามคำแนะนำเกี่ยวกับระยะห่างระหว่าง เครื่อง จนกว่าการส่งจะเสร็จสมบูรณ์

#### ยานพาหนะ

สัญญาณวิทยุอาจมีผลด่อระบบ อิเล็กทรอนิกสไนยานพาหนะที่ดิดตั้งไม่ ถูกต้องหรือมีการป้องกันไม่เพียงพอ เช่น ระบบฉีดน้ำมันที่ควบคุม ด้วยอิเล็กทรอนิกส์, ระบบเบรก ABS, ระบบ ควบคุมความเร็วแบบอิเล็กทรอนิกส์ และ ระบบถุงลมนิรภัย โปรดสอบดามข้อมูลเพิ่ม เดิมกับบริษัทผู้ผลิตยานพาหนะ หรืออุปกรณ์แสมต่างๆ

ควรให้ข่างผู้เขี่ยวชาญเท่านั้นเป็นผู้ดิดตั้ง อุปกรณ์ในยามพาหนะ การดิดตั้งหรือการ ช่อมแชมที่ไม่ถูกต้องอาจก่อไห้เกิด อันตรายและทำให้การรับประกันของคุณ เป็นโมฆะต์วย ควรตรวจสอบอย่าง สม่ำเสมอว่าอุปกรณ์ทุกขึ้นของโทรศัพท์ มือถือในยามพาหนะได้รับการติดตั้งและ ท่างานอย่างถูกต่อง อย่าเก็บหรือหก ของเหลวที่คิดไฟได้ แก้ส หรือวัดธุระเบิด ไว้รวมกับโทรศัพท์ ขึ้นส่วนของโทรศัพท์ หรืออุปกรณ์เสริมต่างๆ โปรดสังเกตว่าถุง ลมปริภัยจะพองตัวออกด้วยแรงอัดที่แรง มาก อย่าวางโทรศัพท์หรืออุปกรณ์เสริม ไวโนบริเวณที่ถุงลมบิรภัยอาจพองตัวออก

บริเวณที่อาุจเกิดการระเบิด

ปิดโทรศัพท์เมื่ออยู่ในบริเวณที่อาจ เกิดการระเบิดได้ เช่น ใกล้เครื่องสบน้ำมัน ในสถาบีบริการบ้ำบับ ประกายไฟใ้บบริเาก ดังกล่าวอาจทำให้เกิดการระเบิดหรือลก ไหม่อันเป็นเหตให้บาดเจ็บหรือเสียชีวิตได้ สังเกตข้อห้ามในสถานีบริการเชื้อเพลิง ที่ เก็บและบริเวณที่มีการจ่ายเพื้อเพลิง โรงงานเคมีหรือสถานที่เกิดการลกลาม ของการระเบิดได้ บริเวณที่อาจเกิดการ ระเบิดได้บักมีเครื่องหมายแสดงให้ เห็นอย่างทัดเจน แต่ไม่เสมอไป บริเวณ ดังกล่าวรวมถึงบริเวณที่คณอาจได้รับแจ้ง ให้ด้าแครื่องยนต์ ใต้ดาดฟ้าบนเรือ ระบบ ลำบวยความสะดวกในการขนถ่ายหรือ จัดเก็บสารเคมี และบริเวณที่อากาศ มีการปนเปื้อนของสารเคมีหรือเศษอนภาค ด่างๆ เช่น เม็ดวัสดขนาดเล็ก ฝ่น หรือ ผงโลหะ คณควรตรวจสอบกับผู้ผลิต ยานพาหนะที่ใช้ก๊าชปิโดรเลียม เหลว (เช่น โพรเพนหรือบิวเทน) เพื่อดรวจสอบ ว่าโทรศัพท์เครื่องนี้สามารถใช้ในบริเวณ ใกล้เคียงกับยามพาหมะดังกล่าวได้อย่าง ปลอดภัยหรือไป

#### รายละเอียดการรับรอง (SAR) โทรศัพท์เครื่องนี้ตรงตามคำแนะนำ ของการสื่อสารทางคลื่นวิทยุ

เครื่องโทรศัพท์ของคุณจะเป็นดัวรับ และส่งสัญญาณวิทยุ ซึ่งได้รับ การออกแบบมาไม่ให้เกินความได้สัญญาณ คลื่นวิทยุที่แนะน่าโดยข้อกำหนดระหว่าง ประเทศ ข้อแนะน่านี้จัดทำขึ้นโดย ICNIRP ซึ่งเป็นหน่วยงานด้านวิทยาศาสตร์อิสระ และรวมถึงระดับความปลอดภัยที่ออกแบบ มาเพื่อคุ้มครองศูนิชัทุกคน โดยไม่ขึ้น กับอายุหรือสุขภาพ

ข้อแนะนำของการเปิดรับคลื่นโทรศัพท์ เคลื่อนที่นี้ใช้หน่วยวัดของ SAR (Specific Absorption Rate) ข้อกำหนด SAR ที่ กำหนดไว้ในคำแน่ะนำ ICNIRP คือ 2.0 วัดด์/กิโลกรัม (W/kɑ) ซึ่งเป็นค่าเฉลี่ย เกินสืบกรับของเนื้อเยื่อผิว การทดสอบ SAR จัดทำขึ้นในสภาพการทำงาน แบบมาดรราน ซึ่งเครื่องจะส่งคลื่นความถึ ที่ระดับพลังงานสูงสุดที่แนะนำให้ใช้ ในคลื่นความถี่ทั้งหมดที่ทำการทดสอบ ระดับ SAR ดาบจริงขณะใช้โทรศัพท์ อาจด่ำกว่าค่าสงสด เนื่องจากเครื่องนี้ได้ รับการออกแบบบาให้ใช้ได้เฉพาะพลังงาน ที่สามารถเข้าถึงเครือข่ายได้ตามที่กำหนด ไว้ ค่าที่เปลี่ยนแปลงขึ้นกับปัจจัยต่างๆ เช่น ระยะห่างระหว่างคณกับสถานีเครือ ข่ายหลัก

ค่า SAR ที่สูงที่สุดภายใต้คำแนะนำของ ICNIRP สำหรับการใช้โทรศัพท์ที่หูคือ 0.93 วัดด์/กก. การใช้อุปกรณ์เสริมอาจมีผลทำให้ค่า SAR แตกต่างไป ค่า SAR แตกต่างกันไปโดยอื่น อยู่กับข้อกำหนดในการทดสอบและที่ รายงานของแต่ละประเทศและระบบเครือ ข่าย ดุณสามารถดูข้อมูลเพื่อเดิมเกี่ยว กับค่า SAR ได้ในข้อมูลผลิตภัณฑ์ที่ www.nokia.com

#### คลื่น SAR (Specific Absorption Rate)

เครื่องวิทยุคมนาคมนี้มีอัดราการดูด กลืนพลังงานจำเพาะ (Specific Absorption Rate - SAR) อันเนื่อง มาจากเครื่องวิทยุคมนาคมเท่ากับ 0.93 วัดด์/กก. ซึ่งสอดคล้องดามมาตรฐาน ความปลอดภัยต่อสุขภาพมนุษย์จากการ ใช้เครื่องวิทยุคมนาคมที่คณะกรรมการ กิจการโทรคมนาคมแห่งชาติกำหนด

| ศูนย์บริการลูกค้า<br>Nokia  | ที่อยู่อย่างละเอียด                                                         | หมายเลขโทรศัพท์<br>หมายเลขโทรสาร<br>เวลาทำการ                                                                     |
|-----------------------------|-----------------------------------------------------------------------------|----------------------------------------------------------------------------------------------------|
| เข็นทรัลพลาข่า<br>ปั่นเกล้า | ยูนิด 421, 7/149 ถ.บรมราชชนนี<br>อรุณอัมรินทร์ บางกอกน้อย<br>กรุงเทพฯ 10700 | 02-254-1080<br>02-884-5695<br>จันทร์ - ศุกร์<br>เวลา 11.00 น 20.30 น.<br>เสาร์ - อาทิตย์<br>เวลา 10.00 น 20.30 น. |
| เข็นทรัลพระราม 2            | 128 ม.6 เข็นทรัลพระราม 2 IT05<br>แสมแดง บางขุนเทียน กรุงเทพฯ<br>10150       | 02-872-4749<br>02-872-4748<br>จันทร์ - ศุกร์<br>เวลา 11.00 น 20.30 น.<br>แสาร์ - อาทิตย์<br>เวลา 10.00 น 20.30 น. |

### ข้อมูลศูนย์บริการลูกค้า Nokia
| ศูนย์บริการลูกค้า<br>Nokia | ที่อยู่อย่างละเอียด                                                                        | หมายเลขโทรศัพท์<br>หมายเลขโทรสาร<br>เวลาทำการ                           |
|----------------------------|--------------------------------------------------------------------------------------------|-------------------------------------------------------------------------|
| เอสพลานาด                  | ยูนิด 321-323 ชั้น 3 เอสพลานาด<br>99 ถ.รัชดาภิเษก ดินแดง กรุงเทพฯ<br>10400                 | 02-254-1080<br>02-660-9290<br>จันทร์ - อาทิดย์<br>เวลา 10.00 น 20.30 น. |
| ฟิวเจอร์ปาร์ค<br>รังสิต    | ยูนิด 32 ขั้นใต้ดิน 94 หมู่ 2<br>ถ.พหลโยธิน ประชาธิปัตย์ ธัญบุรี<br>ปทุมธานี 12130         | 02-254-1080<br>02-958-5851<br>จันทร์ - อาทิดย์<br>เวลา 10.30 น 20.30 น. |
| มาบุญครอง                  | 444 ชั้น 2 โชน D ยูนิด 5-6<br>มานุญครองเซ็นเดอร์ ถ.พญาไท<br>วังใหม่ ปทุมวัน กรุงเทพฯ 10330 | 02-254-1080<br>02-626-0436<br>จันทร์ - อาทิดย์<br>เวลา 10.00 น 20.30 น. |
| ชีคอนสแควร์                | ยูนิด 1007 ขั้น G ซีคอนสแควร์ 904<br>หมู่ 6 ถ.ศรีนคริมทร์ หนองบอน<br>ประเวศ กรุงเทพฯ 10250 | 02-254-1080<br>02-720-1661<br>จันทร์ - อาทิดย์<br>เวลา 10.30 น 20.30 น. |

| ศูนย์บริการลูกค้า<br>Nokia | ที่อยู่อย่างละเอียด                                    | หมายเลขโทรศัพท์<br>หมายเลขโทรสาร<br>เวลาทำการ                         |
|----------------------------|--------------------------------------------------------|-----------------------------------------------------------------------|
| อยุธยา                     | 99/13 ถ.รจนา ด.คานหาม อ.อุทัย<br>พระนครศรีอยุธยา 13210 | 035-706303<br>035-706303<br>จันทร์ - เสาร์<br>เวลา 09.00 น 18.00 น.   |
| บุรีรัมย์                  | 479/71 ถ.จิระ ในเมือง เมือง<br>บุรีรัมย์ 31000         | 044-614-090<br>044-614-090<br>จันทร์ - เสาร์<br>เวลา 09.00 น 18.00 น. |
| เขียงใหม่                  | 201/1 ถ.มหิดล หายยา เมือง<br>เชียงใหม่ 50100           | 053-203321-2<br>053-282980<br>จันทร์ - เสาร์<br>เวลา 09.00 น 18.00 น. |
| เชียงราย                   | 188 ถ.ธนาลัย เวียง เมือง เชียงราย<br>57000             | 053-601051<br>053-753105<br>จันทร์ - เสาร์<br>เวลา 09.00 น 18.00 น.   |
| หาดใหญ่                    | 656 ถ.เพชรเกษม หาดใหญ่<br>หาดใหญ่ สงขลา 90110          | 074-365044-5<br>074-365046<br>จันทร์ - เสาร์<br>เวลา 08.30 น 17.30 น  |

| ศูนย์บริการลูกค้า<br>Nokia | ที่อยู่อย่างละเอียด                                    | หมายเลขโทรศัพท์<br>หมายเลขโทรสาร<br>เวลาทำการ                         |
|----------------------------|--------------------------------------------------------|-----------------------------------------------------------------------|
| หัวหิน                     | 87/9 หัวหิน หัวหิน ประจวบศีรีขันธ์<br>77110            | 032-532-252<br>032-515-120<br>จันทร์ - เสาร์<br>เวลา 09.00 น 18.00 น. |
| ขอนแก่น                    | 272/33 ม.12 ถ.มิตรภาพ เมืองเก่า<br>เมือง ขอนแก่น 40000 | 043-325780<br>043-325781<br>จันทร์ - เสาร์<br>เวลา 09.00 น 18.00 น.   |
| ลำปาง                      | 357/46 ถ.บุญวาทย์ (ฉัดรไชย)<br>สวนดอก ล่าป่าง 52000    | 054-218755<br>054-218755<br>จันทร์ - เสาร์<br>เวลา 09.00 น 18.00 น.   |
| นครสวรรค์                  | 81/42 ถ.สวรรค์วิถี ปากน้ำโพ เมือง<br>นครสวรรค์ 60000   | 056-311129<br>056-371993<br>จันทร์ - เสาร์<br>เวลา 09.00 น 18.00 น.   |

| ศูนย์บริการลูกค้า<br>Nokia | ที่อยู่อย่างละเอียด                                                                  | หมายเลขโทรศัพท์<br>หมายเลขโทรสาร<br>เวลาทำการ                         |
|----------------------------|--------------------------------------------------------------------------------------|-----------------------------------------------------------------------|
| นครปฐม                     | 141/38 ถ.ราชวิถี พระปฐมเจดีย์<br>นครปฐม 73000                                        | 034-280454<br>034-280455<br>จันทร์ - เสาร์<br>เวลา 09.00 น 18.00 น.   |
| นครราชสีมา                 | 1630/8 ถ.มิตรภาพ ในเมือง เมือง<br>นครราชสีมา 30000                                   | 044-247948<br>044-262848<br>จันทร์ - เสาร์<br>เวลา 09.00 น 18.00 น.   |
| พัทยา                      | 353/43 (ซอยสุขุมวิท พัทยา 49)<br>หมู่ 9 ถ.สุขุมวิท หนองปรือ บางละมุง<br>ชลบุรี 20260 | 038-716976-7<br>038-716978<br>จันทร์ - เสาร์<br>เวลา 09.00 น 18.00 น. |
| ภูเก็ด                     | 38/3 ห้องที่ 120 ม.5 ถ.บางใหญ่<br>ด.วิชิด เมือง ภูเก็ด 83000                         | 076-209306<br>076-209306<br>จันทร์ - เสาร์<br>เวลา 09.00 น 18.00 น.   |

| ศูนย์บริการลูกค้า<br>Nokia | ที่อยู่อย่างละเอียด                                   | หมายเลขโทรศัพท์<br>หมายเลขโทรสาร<br>เวลาทำการ                         |
|----------------------------|-------------------------------------------------------|-----------------------------------------------------------------------|
| พิษณุโลก                   | 298/3 ถ.บรมไตรโลกนาถ ในเมือง<br>เมือง พิษณุโลก 65000  | 055-251998<br>055-284346<br>จันทร์ - เสาร์<br>เวลา 09.00 น 18.00 น.   |
| ร้อยเอ็ด                   | 56/3 ถ.ประชาธรรมรักษ์ ในเมือง<br>เมือง ร้อยเอ็ด 45000 | 043-518-882<br>043-518-882<br>จันทร์ - เสาร์<br>เวลา 09.00 น 18.00 น. |
| สุโขทัย                    | 315 ถ.จรดวิถีถ่อง ธานี เมือง<br>สุโขทัย 64000         | 055-614646<br>055-621222<br>จันทร์ - เสาร์<br>เวลา 08.30 น 17.30 น    |
| สุราษฎร์ธานี               | 48/9-10 ຄ.ດອນນກ ດລາດ ເນື່ອง<br>สุราษฎร์ธานี 84000     | 077-222288<br>077-288668<br>จันทร์ - เสาร์<br>เวลา 09.00 น 18.00 น.   |
| อุบลราชธานี                | 614/2 ถ.ชยางกุร เมือง<br>อุบลราชธานี 34000            | 045-311744<br>045-311566<br>จันทร์ - เสาร์<br>เวลา 09.00 น 18.00 น.   |

| ศูนย์บริการลูกค้า<br>Nokia | ที่อยู่อย่างละเอียด                           | หมายเลขโทรศัพท์<br>หมายเลขโทรสาร<br>เวลาทำการ                       |
|----------------------------|-----------------------------------------------|---------------------------------------------------------------------|
| อุดรธานี                   | 179 ถ.ทหาร ด.หมากแข้ง เมือง<br>อุตรธานี 41000 | 042-341844<br>042-341844<br>จันทร์ - เสาร์<br>เวลา 09.00 น 18.00 น. |
| ระยอง                      | 75/26 ด.ชายกระป้อม 1 เชิงเนิน<br>เมือง 21000  | 038-613110<br>038-613110<br>จันทร์ - เสาร์<br>เวลา 09.00 น 18.00 น. |

#### หมายเหตุ: ข้อมูลด้านบนอาจมีการ เปลี่ยนแปลงโดยไม่มีการแจ้งล่วงหน้า

### ลิขสิทธิ์และประกาศอื่นๆ คำประกาศเรื่องความสอดคล้อง

# **C€**0168

NOKIA CORPORATION ขอประกาศ ในที่นี้ว่า ผลิตภัณฑ์ RM-911 นี้ สอดคล้อง กับข้อกำหนดที่จ่าเป็นและเงื่อนในอื่นๆ ที่ เกี่ยวข้องของ Directive 1999/5/EC คุณ สามารถดูสำเนาของประกาศเรื่อง ความสอดคล้องได้ที่ http:// www.nokia.com/global/ declaration/declaration-ofconformity

### © 2012 Nokia สงวนลิขสิทธิ์

Nokia และ Nokia Connecting People เป็นเครื่องหมายการค้า หรือเครื่องหมายการค้าจดทะเบียนของ Nokia Corporation Nokia tune เป็น เครื่องหมายการค้าด้านเสียงของบริษัท Nokia Corporation ผลิตภัณฑ์อื่นหรือ ชื่อบริษัทอื่นทึกล่าวถึงในที่นี่อาจ เป็นเครื่องหมายการค้าหรือชื่อทางการ ด้าของผู้เป็นเจ้าของอื่นๆ ตามลำดับ

ห้ามทำข้ำ ส่งต่อ จำหน่าย หรือจัดเก็บ เบื้อหาส่วนหนึ่งส่วนใดหรือทั้งหมด ของเอกสารอามันในรูปแบบใดๆ โดย ไม่ได้รับอนุญาตเป็นลายลักษณ์อักษรจาก Nokia Nokia ดำเนินนโยมายในการพัฒนา อย่างค่อเนื่อง Nokia จึงขอสงวนสิทธิ์ ที่จะเปลี่ยนแปลงและปรับปรุงส่วนหนึ่ง ส่วนใดของผลิตภัณฑ์ที่อธิบาย ไว้ในเอกสารฉบับนี้โดยไม่ต่องแจ้ง ไห้ทราบส่วงหน้า

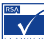

ประกอบด้วยชอฟต์แวร์เข้ารหัส ข้อความ RSA BSAFE หรือชอฟต์แวร์ โปรโดคอลรักษาความปลอดภัยจาก RSA Security

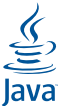

้ POWERED Oracle และ Java เป็น เครื่องหมายการค้าจดทะเบียนของ Oracle และ/หรือบริษัทในเครือ

เครื่องหมายคำว่า Bluetooth และโลโก้ เป็นของ Bluetooth SIG, Inc. และการใช้ งานเครื่องหมายนี้โดย Nokia จะเป็นการ ใช้ภายใต้ใบอนุญาดใช้งาน

ผลิตภัณฑ์นี้ได้รับอนุญาดภายได้ MPEG-4 Visual Patent Portfolio License (i) เพื่อ ใช้งานส่วนด้วและไม่ใช่เชิงพาณิชย์ ในการเชื่อมต่อกับข้อมูลที่เข้ารหัสตาม ข้อกำหนดของ MPEG-4 Visual Standard โดยลูกค้าเพื่อใช้ในกิจกรรมส่วนด้ว และไม่ใช้ทางการค้า และ (ii) เพื่อใช้เชื่อม ด่อกับวิถีโอ MPEG-4 ของผู้ให้บริการวิถีโอ ที่ได้รับอนุญาต ไม่อนุญาตให้ใช้ หรือ ใช้งานอื่นใดนอกเหนือจากนี้ ข้อมูลเพิ่ม เชิงรมอึ่งข้อมูลที่เกี้ยวกับการส่งเสริม การขาย การใช้งานภายในและการใช้งาน เชิงพาณิชย์ สามารถดูได้จาก MPEG LA, LLC ที่เว็บไซด์ http:// www.mpegla.com

ดามขอบข่ายสูงสุดที่อนุญาดโดยกฎหมาย ที่ใช้บังคับ ไม่ว่าจะอยู่ภายใต้สถานการณ์ ใด Nokia หรือผู้ให้อนุญาดรายใดของ Nokia จะไม่รับผิดชอบต่อการสูญหาย ของข้อมูลหรือรายได้ หรือความเสีย หายพิเศษโดยอุบัดิการณ์ อันเป็นผล สืบเนื่องหรือความเสียหายทางอ้อมไม่ว่า จะด้วยสาเหตุใด

เนื้อหาในเอกสารนี้ให้ข้อมูล "ดามสภาพที่ เป็น" โดยไม่มีการรับประกันใดๆ ไม่ ว่าจะโดยขัดแร่งหรือโดยเข้ย ซึ่งรวมถึง และมิได้จำกัดเพียงการรับประกันโดยนัย ถึงความสามารถในการทำงาน ของผลิตภัณฑ์ที่จำหน่าย และความเหมาะ สมในการใช้งานตามวัตถุประสงค์ คลอด จนความถูกต้อง ความเชื่อถือได้หรือข้อมูล ในเอกสารนี้ นอกเหนือจากขอบเขด ที่กฎหมายที่น่ามาใช้ระบุไว้เท่านั้น Nokia ขอสงานสิทธิ์ในการเปลี่ยนแปลงแก้ใข หรือเพิกถอนเอกสารนี้ทุกเมื่อใดยไม่ ต่องแจ้งให้กราบส่วงหน้า

ผลิดภัณฑ์ คุณสมบัติ แอพพลิเคชั่ม และ บริการต่างๆ ที่มีให้บริการอาจแตกต่างไป ตามภูมิภาค สำหรับข้อมูลเพิ่มเติม โปรด ดิดต่อด้วแทนจำหน่าย Nokia หรือผู้ให้ บริกาชของคุณ เครื่องรุ่นนี้ประกอบ ด้วยสินค้า เทคโนโลยี หรือชอฟด์แวร์ ซึ่งอยู่ภายได้บังคับของกฎหมายและข้อ บังคับด้านการส่งออกของสหรัฐอเมริกา และประเทศอื่นๆ ห้ามกระทำการใดๆ ที่ ขึดแย้งต่อกฎหมาย Nokia จะไม่รับประกันหรือรับผิดชอบ ต่อความสามารถในการใช้งาน เนื้อหา หรือ การสนับสนุมผู้ใช้จากแอพพลิเคชั่น ของบริษัทอื่นที่มาพร้อมกับโทรศัพท์ ของคุณ คุณจะทราบว่าแอพพลิเคชั่นเน้น Nokia จะไม่รับรอง รับประกัน หรือรับผิดชอบโดๆ ต่อความสามารถในการใช้งาน เนื้อหา หรือ การสบับสนุมผู้ใช้จากแอพพลิเคชั่น ของบริษัทอื่นที่มาพร้อมกับโทรศัพท์ ของคุณ

เครื่องโทรคมนาคมและอุปกรณ์นี้ มี ความสอดคล้องดามมาดรฐานทางเทคนิค เลขที่ กทช. มท. 004-2548 และ ข้อกำหนดอื่นของ กทช.

## ดัชนี

| В                                                       |              | การตั้งค่า                                                    |         | 20       |
|---------------------------------------------------------|--------------|---------------------------------------------------------------|---------|----------|
| Bluetooth                                               | 73, 74       | การตั้งค่าดั้งเดิม, การเรียกคืน                               |         | 94       |
| L<br>LAN ไร้สาย                                         | 76           | การถ่ายภาพ<br><i>โปรดดูที่</i> กล้อง                          | 16 64   | 75       |
| м                                                       |              | การถาย เอนเนอหา<br>การบันทึก                                  | 10, 04, | , 75     |
| mail<br>การตั้งค่า<br>บัญชี<br>ศนย์ฝากข้อความ           | 53<br>53     | การเทร<br>วิดีโอคลิป<br>เสียง<br>การปรับดั้งค่าโทรศัพท์ของคุณ | 24,     | 68<br>68 |
| MMS (ข้อความมัลดิมีเดีย)                                | 49           | 25,<br>การปลุก                                                | 26, 28, | 29<br>57 |
| S                                                       |              | การป้อนข้อความ                                                | 45, 46, | 47       |
| SMS                                                     | 49           | การป้อนด้วอักษร                                               |         | 48       |
| <b>ก</b><br>กล้อง                                       |              | การล็อก<br>ปุ่ม                                               |         | 18       |
| การถ่ายภาพ<br>การบันทึกวิดีโอ<br>การช่งภาพต่ายและวิดีโล | 59<br>60     | หน้าจอ<br>การสำรองข้อมูล<br>การอัพเดด                         |         | 18<br>90 |
| การคัดลอกเนื้อหา<br>การคัดลอกเนื้อหา                    | 16, 64, 75   | ชอฟด์แวร์โทรศัพท์<br>การอัพเดดชอฟด์แวร์                       | 91, 92, | 92<br>93 |
| สถานีวิทยุ<br>การจัดการไฟล์                             | 67<br>85, 86 | การเชื่อมด่อ USB<br>การเชื่อมด่อข้อมูล                        |         | 75       |
| การชาร์จแบดเดอรี่                                       | 14, 102      | Bluetooth                                                     |         | 73       |

117

| การเชื่อมด่อสายเคเบิล   | 75         | ค              |               |
|-------------------------|------------|----------------|---------------|
| การเปิด/ปิด             | 14         | ความดัง        | 18            |
| การเรียกคืนการตั้งค่า   | 94         | เครื่องคิดเลข  | 33            |
| การเรียกคืนข้อมูล       | 90         |                |               |
| การโทร                  |            | ช              |               |
| log                     | 36, 37     | ชีมการ์ด       | 7, 11, 12, 17 |
| การจำกัดการโทร          | 41         | ด              |               |
| การรับ                  | 35         | ด้วเลือก       |               |
| การส่งต่อ               | 39         | การเรียกคืน    | 94            |
| การโทรออก               | 35, 37     |                |               |
| ข้อความเสียง            | 39         | ท              |               |
| ລຸກເฉີน                 | 104        | ทางลัด         | 20, 25        |
| ประชุม                  | 38         | น              |               |
| การโทรฉุกเฉิน           | 104        | นาฬิกา         | 56, 57        |
| การโทรด่วน              | 43         |                |               |
| การ์ดหน่วยความจำ        | 13, 85, 86 | บ              |               |
| จเ                      |            | บริการสนับสนุน | 88            |
|                         | 0          | ប័ល្បឌី        | 53            |
| ขนาด                    | 9          | บุ๊คมาร์ค      | 71            |
| ข้อความ                 | 50         | เบราเซอร์      | 69            |
| การส่ง                  | 49         | แบดเดอรี่      | 11, 102, 103  |
| ข้อความตัวอักษร         | 49         | การชาร์จ       | 14            |
| ข้อความมัลดิมีเดีย      | 49         | แบบเสียง       |               |
| ข้อความเสียง            | 51         | การปรับตั้งค่า | 28, 29        |
| ข้อมูลการสนับสนุน Nokia | 88         |                |               |
|                         | 1:         | 18             |               |

| ป                 |      | ม                  |        |
|-------------------|------|--------------------|--------|
| ปฏิทิน            | 58   | ເມນູ               | 24     |
| ปลุก              | 57   | 5                  |        |
| ปุ่มกด            | 45   | a<br>saka DIN      | 05     |
| ปุ่มกดบนหน้าจอ    | 45   | 3110 PIN           | 95     |
| ปุ่มและส่วนประกอบ | 8    | SHA PUK            | 95     |
| ป้องกันปุ่ม       | 18   | รหลผาน             | 95     |
| แป้นพิมพ์         | 47   | รหสลอก             | 95     |
| แป้นพิมพ์บนหน้าจอ | 47   | รหัสโทรศพท         | 95     |
|                   |      | รายชอ              |        |
| N                 |      | การคัดลอก          | 16, 44 |
| แผนที่ 77,        | , 84 | การบันทึก          | 42, 44 |
| การค้นหา          | 80   | การเพิ่ม           | 42     |
| การดาวน์โหลด      | 81   | âл                 |        |
| ที่ตั้งปัจจุบัน   | 79   | การคัดลอก          | 16, 75 |
| สถานที่           | 83   | การจัดเรียง        | 61     |
| เส้นทาง           | 82   | การถ่าย            | 59     |
| QAE               |      | การส่ง             | 63     |
| N<br>             |      | การแก้ไข           | 62     |
| พินทิสถานะ        | 20   | รูปแบบ             |        |
| เพลง              | 65   | การปรับดั้งค่า     | 28, 29 |
| การคัดลอก         | 64   | การเปลี่ยน         | 27, 31 |
| ภ                 |      | บนเครื่อง          | 31     |
| ภาพพื้นหลัง       | 26   | รูปแบบบนเครื่องบิน | 31     |

| รูปแบบออฟไลน์   | 31     | ห                           |            |
|-----------------|--------|-----------------------------|------------|
| ร้านค้า Nokia   | 34     | หน่วยความจำ                 | 87         |
| 2               |        | หน้าจอส้มผัส                | 22, 45, 47 |
| วันที่และเวลา   | 56     | หน้าจอหลัก                  | 21, 25     |
| วิดีโอคลิป      |        | หมายเลข IMEI                | 95         |
| การคัดลอก       | 16, 75 | อ                           |            |
| การบันทึก       | 60     | อัพเดด                      |            |
| การส่ง          | 63     | ชอฟด์แวร์โทรศัพท์           | 91, 93     |
| วิทยุ           | 66, 67 | อินเดอร์เน็ด                | . 69       |
| วิทยุเอฟเอ็ม    | 66, 67 | อีเมล                       |            |
| เวลาและวันที่   | 56     | การสร้าง                    | 55         |
| ເວົ້ນ           | 69     | การส่ง                      | 55         |
| เว็บเบราเชอร์   |        | สิ่งที่แนบ                  | 50         |
| การเรียกดูเพจ   | 69     | อุปกรณ์เสริมของแท้จาก Nokia | 99         |
| คุกกี้          | 72     | ไอคอน                       | 32         |
| บุ๊คมาร์ค       | 71     |                             |            |
| ศ               |        |                             |            |
| ศูนย์ฝากข้อความ |        |                             |            |
| ข้อความเสียง    | 51     |                             |            |
| ส               |        |                             |            |
| สลับโทรศัพท์    | 16     |                             |            |
| สายคล้องข้อมือ  | 19     |                             |            |
| เสียงเรียกเข้า  | 28, 29 |                             |            |
|                 | 11     | 20                          |            |